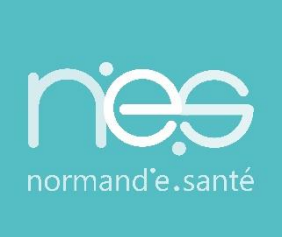

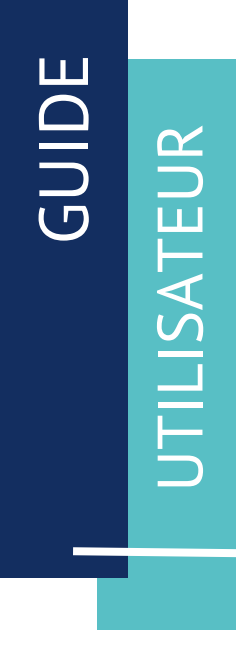

# « GRAND ÂGE »

**Rédacteurs / Etablissements** 

| Contact(s) :                   | support@normand-esante.fr<br>02.50.53.70.02 |
|--------------------------------|---------------------------------------------|
| Date de dernière mise à jour : | 26/11/2024                                  |
| Nb de pages :                  | 46                                          |
|                                |                                             |

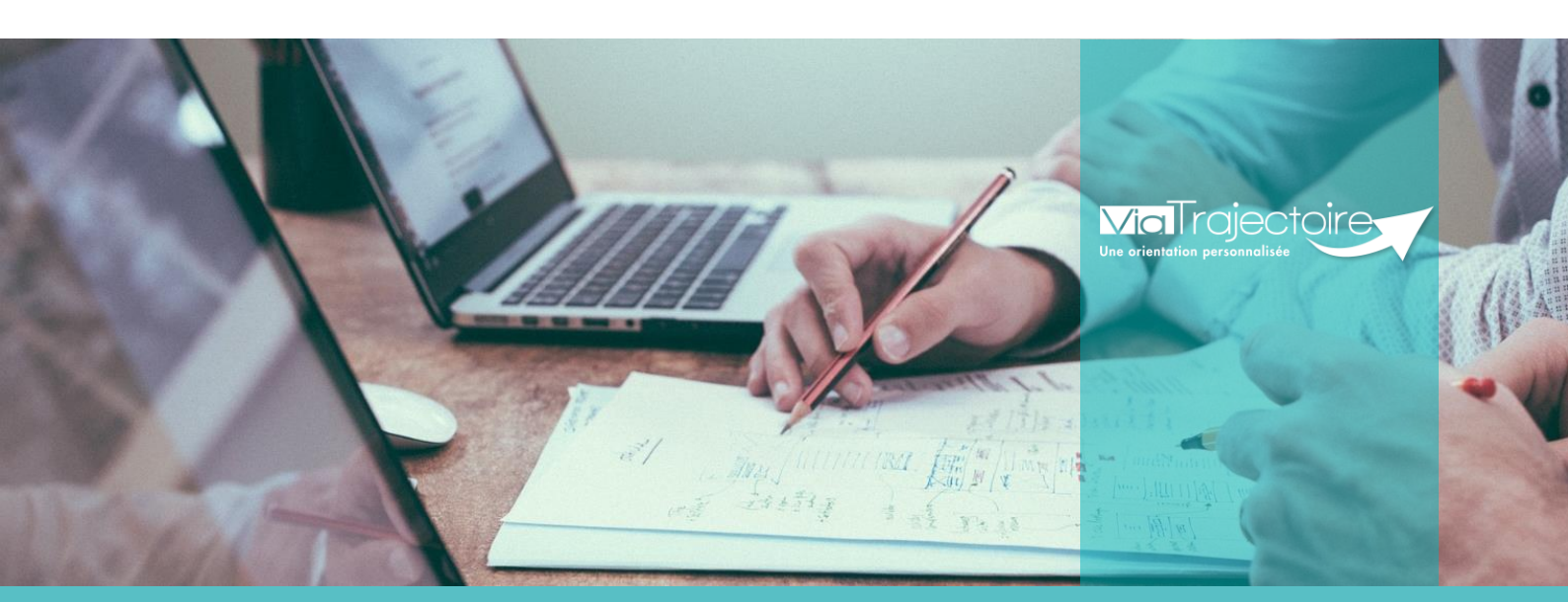

SITE DE CAEN (Siège social) Bâtiment COMETE 7 longue vue des astronomes 14111 Louvigny 02 50 53 70 00

SITE DE ROUEN
1231 rue de la sente aux bœufs 76160 Saint Martin du Vivier
02 32 80 91 50

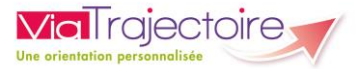

#### SOMMAIRE

FICHE : SE CONNECTER A VIA TRAJECTOIRE FICHE : APPAIRER MA CARTE CPX A MON COMPTE FICHE : PRESENTATION DU TABLEAU DE BORD DU REDACTEUR EHPAD FICHE : IDENTIFIER LE FUTUR RESIDENT FICHE : COMPLETER LE VOLET ADMINISTRATIF FICHE : COMPLETER LE VOLET MEDICAL FICHE : COMPLETER LE VOLET AUTONOMIE FICHE : AJOUTER UNE PIECE JOINTE NON MEDICALE FICHE : AJOUTER UNE PIECE JOINTE MEDICALE FICHE : ENVOYER ET SUIVRE UN DOSSIER D'ADMISSION EN EHPAD FICHE : MODIFIER L'URGENCE DE LA DEMANDE FICHE : CONSULTER L'HISTORIQUE DES ACTIONS FICHE : CONSULTER L'HISTORIQUE DES VERSIONS FICHE : BLOC-NOTES ENTRE PROFESSIONNELS FICHE : TRANSFERER LA RESPONSABILITE D'UN DOSSIER FICHE : IMPRIMER LES CODES POUR L'USAGER FICHE : CHANGER LA SITUATION DE L'USAGER FICHE : ANNULER LE DOSSIER FICHE : CREER UN DOSSIER SANITAIRE A PARTIR D'UN DOSSIER GRAND AGE FICHE : AFFICHER LES DEMANDES ANNULEES FICHE : RECUPERER UN DOSSIER A LA DEMANDE DE L'USAGER FICHE : GESTION DES RELANCES AUTOMATIQUES PORTAIL PROFESSIONNEL FICHE : REPONDRE A UNE DEMANDE DE MAJ DU DOSSIER

FICHE : SIGNALER UNE SUSPICION DE DECES

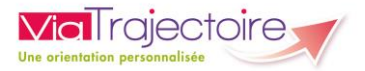

#### Préambule

*Ce guide présente l'ensemble des fonctionnalités accessibles aux professionnels en établissement aidant l'usager dans ses démarches d'inscription en EHPAD/USLD, lors d'une hospitalisation. (Structure de type Centre hospitalier, Clinique...).* 

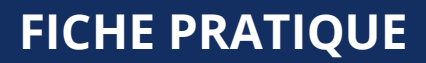

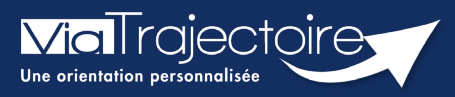

### Se connecter à ViaTrajectoire - Professionnel

Tous module

Cette fiche pratique vous indique comment se connecter à l'outil de parcours ViaTrajectoire, côté professionnel soit en tant que médecin libéral soit en tant que professionnels en établissement.

## 1 Accéder à la page d'accueil

Rendez-vous sur la page de votre navigateur via l'URL de connexion :

#### https://trajectoire.sante-ra.fr

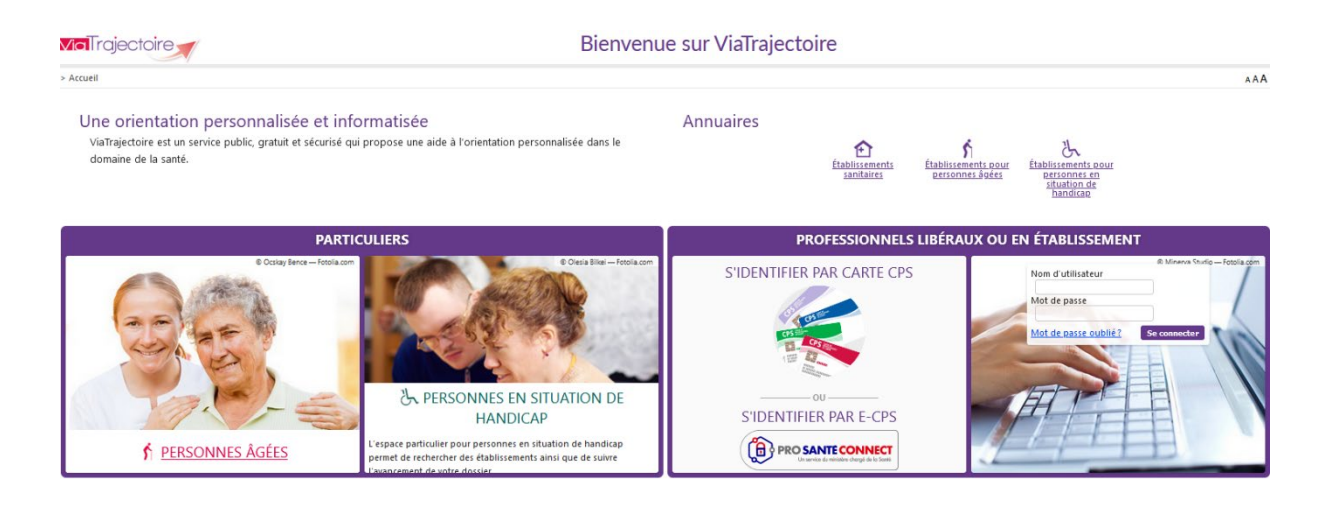

## 2 Accès par l'espace « Professionnels en établissement »

#### 2.1 Pour accéder à votre espace

Chaque professionnel a un compte avec un nom d'utilisateur qui lui est propre. Le compte suit le professionnel tout au long de sa vie, ce sont les habilitations qui changent.

Vous devez vous rapprocher de votre **Référent structure** pour des problématiques sur votre compte et/ou habilitations.

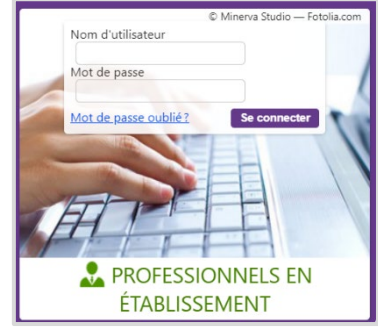

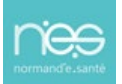

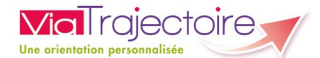

#### 2.2 Pour accéder à un dossier

Plusieurs tableaux de bord sont disponibles, en fonction de vos habilitations.

| ANNUAIRES | SANITAIRE | GRAND ÂGE | HANDICAP | OBSERVATOIRE | ADMINISTRATION |
|-----------|-----------|-----------|----------|--------------|----------------|
|           | 1         | 2         | 3        |              |                |

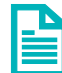

Se référer à la fiche pratique **Tableaux de bord Prescripteur sanitaire** pour naviguer sur votre espace

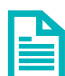

Se référer à la fiche pratique **Tableaux de bord Receveur sanitaire** pour naviguer sur votre espace

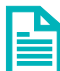

Se référer à la fiche pratique **Tableaux de bord Receveur EHPAD/USLD** pour naviguer sur votre espace

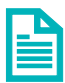

Se référer à la fiche pratique **Tableaux de bord rédacteur EHPAD/USLD** pour naviguer sur votre espace

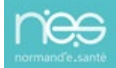

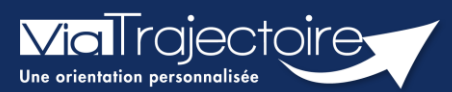

### Paramétrer la connexion par CPx

Tous modules

ViaTrajectoire devenant un service national, il est nécessaire pour l'éditeur d'assurer une connexion plus sécurisée de ses utilisateurs. Ainsi, la connexion à ViaTrajectoire s'effectue :

- Nom d'utilisateur/Mot de passe + **OTP (One Time Passeword).**
- Par connexion CPx ou e-CPx

Cette procédure explique le mode de paramétrage de la connexion avec une CPx (CPe/CPa/CPs).

## 1 Prérequis

- Avoir un compte nominatif dans ViaTrajectoire
- Avoir une carte CPx nominative
- Avoir un ordinateur équipé d'un lecteur CPx

## 2 Appairer ma carte CPx à mon compte ViaTrajectoire

Sur la page d'accueil de ViaTrajectoire, cliquer sur « S'identifier par carte CPS »

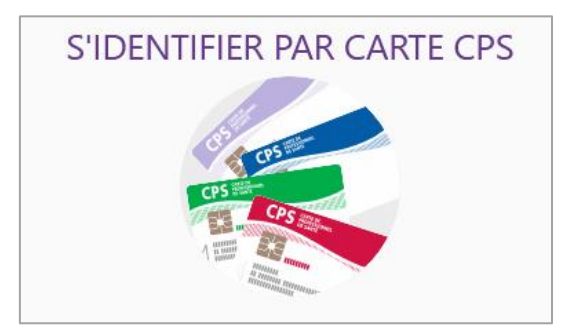

 Renseigner votre nom d'utilisateur et votre mot de passe ViaTrajectoire puis cliquer sur « Se connecter »

| Premi                                                 | ère connexion par carte CPX                                                                                   |
|-------------------------------------------------------|----------------------------------------------------------------------------------------------------|
| Espace profession                                     | nel                                                                                                    |
| Vous êtes un profession<br>Authentifiez-vous avec vos | nel en établissement et vous avez déjà un compte ViaTrajectoire.<br>identifiants habituels de ViaTrajectoire. |
| Identité                                              |                                                                                                    |
| Nom d'utilisateur                                     |                                                                                                    |
| Mot de passe                                          |                                                                                                    |
| S                                                     | ie connecter                                                                                                  |

Vous pourrez, suite à ce paramétrage, soit vous connecter en CPx, soit par ProSantéConnect.

La connexion via CPx permet de ne plus avoir de mot de passe à actualiser dans ViaTrajectoire et dispensera les utilisateurs de la connexion avec OTP (One Time Passeword).

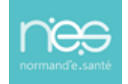

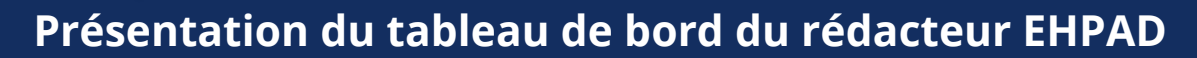

Grand-âge

Lorsqu'un dossier Grand-Âge a été créé, il vous est possible d'y accéder à partir du tableau de bord du rédacteur EHPAD.

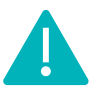

Cette fonctionnalité est accessible aux utilisateurs ayant les habilitations pour créer un dossier Grand-Âge.

Cette fiche pratique vous présente les fonctionnalités accessibles depuis le tableau de bord du rédacteur EHPAD.

# 1 Accéder au dossier Grand-Âge

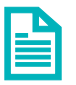

Se référer à la fiche pratique Se connecter à ViaTrajectoire (FP\_VT\_TM11)

## 2 Gestion des filtres

1. Vous pouvez sélectionner le ou les statut(s) des demandes d'inscription en EHPAD : par défaut, tous les statuts sont sélectionnés. Si vous souhaitez désélectionner un statut, cliquez dessus, il apparaîtra alors en grisé :

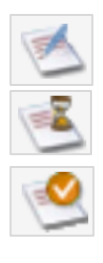

Demande envoyée

Dossier en cours de rédaction

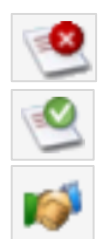

Demande refusée

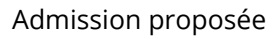

Admission acceptée

Liste d'attente

2. Cliquez sur le bouton Filtrer

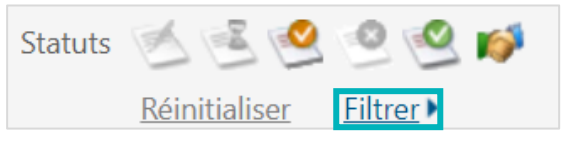

## 3 Les critères de tri

Les dossiers sont triés par onglet :

| Dossiers en cours | Non suivis | Admis     | Archivés  | Annulés |
|-------------------|------------|-----------|-----------|---------|
|                   |            | / tarrito | 740111000 | /       |

Vous pouvez effectuer un tri des dossiers en cliquant sur les noms de colonne qui apparaissent en bleu

| N° | Statut | Héberg. | Identité | Adresse actuelle | Usager<br>connecté Dépendance | Type de prise en<br>charge | Modif. | Remplissage | Demandes |
|----|--------|---------|----------|------------------|-------------------------------|----------------------------|--------|-------------|----------|
|    |        |         |          |                  |                               |                            | _      |             |          |

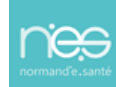

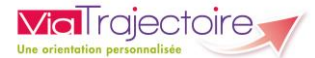

## 4 Accéder à un dossier

Depuis le tableau de bord, vous avez deux possibilités :

 Rechercher par le Nom du demandeur ou par le N° du Dossier, puis cliquer sur Ouvrir fiche

| Nom du demandeur | • | Ouvrir fiche | Ouvrir TDB |
|------------------|---|--------------|------------|
| Dossier n°       |   | Ouvrir fiche | Ouvrir TDB |

Cliquer directement sur le dossier concerné depuis le tableau de bord

| Formation | CH demo 14 B<br>Ugité<br>Statuts<br>Réinitialiser | N 2018 (CH d<br>ités<br>Eiltrer | emo 14 BN 2018) * * Formation Formation | formation Formation Formation | Formation Formation | Form               | Formation  | ornation Nom defendeur Fornation Dossier n° | FD.      | Ouvrir fiche<br>Fo<br>Ouvrir fiche<br>ma <sup>tion</sup> | Ouvrir TDB of<br>Ouvrir TDB<br>Ouvrir TDB |
|-----------|---------------------------------------------------|---------------------------------|-----------------------------------------|-------------------------------|---------------------|--------------------|------------|---------------------------------------------|----------|----------------------------------------------------------|-------------------------------------------|
| Dossiers  | en cours Non suivis                               | Admis A                         | rchivés Annulés                         |                               |                     |                    |            |                                             |          |                                                          | Exporter                                  |
| N°        | Statut                                            | Héberg.                         | Identité                                | Adresse actuelle              | l                   | Jsager<br>connecté | Dépendance | Type de prise en charge                     | Modif.   | Remplissage                                              | Demandes                                  |
| 46725226  | 2                                                 |                                 | TEST PRATIQUE (88 ans)                  | 14150 - ouistreham            |                     |                    |            |                                             | 20 avr.  | adm. méd. aut.                                           | 1                                         |
| 46713223  | 🛃 San.                                            |                                 | PIGNON FRANCOIS (74 ans)                | 76000 - rouen                 |                     |                    | 4          |                                             | 21 avr.  | adm. méd. aut.                                           | 1                                         |
| 46712226  | ×                                                 |                                 | the second second second second         | 76000 - rouen                 |                     |                    |            |                                             | 12 avr.  | adm. méd. aut.                                           | I                                         |
| 46606222  | 🛃 San.                                            |                                 | GEOLOHAD HN RECHERCHE (70 ans)          | 76390 - marques               |                     |                    |            |                                             | 28 mars  | adm. méd. aut.                                           | 1                                         |
| 46605225  | San.                                              |                                 | FEST DENISE (83 ans)                    | 14000 - caen                  |                     |                    |            |                                             | 28 mars  | adm. méd. aut.                                           | I                                         |
| 46531223  | ×                                                 |                                 | NAN MAY (57 ans)                        | 14000 - caen                  |                     |                    |            |                                             | 10 mars  | adm. méd. aut.                                           | I                                         |
| 46460222  |                                                   |                                 | TEST JOSELYNE (78 ans)                  | 14111 - louvigny              |                     |                    | 4          |                                             | 24 févr. | adm. méd. aut.                                           | I                                         |
| 44443218  | 遥 🏢                                               | Temp.                           | · ····································  | 14000 - caen                  |                     | $\checkmark$       | 6          |                                             | 24 févr. | adm. méd. aut.                                           | 1/4                                       |
| 44443218  | ۱۱ 💐                                              | Perm.                           | And a second second second              | 14000 - caen                  |                     | $\checkmark$       | 6          |                                             | 24 févr. | adm. méd. aut.                                           | 1/4                                       |
| 44444215  | ۹. ا                                              | Perm.                           | FEST FANNY (90 ans)                     | 14000 - caen                  |                     |                    | 4          |                                             | 15 avr.  | adm. méd. aut.                                           | 1/4                                       |

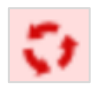

Lorsqu'un dossier fait l'objet d'une **demande d'actualisation**, celui-ci est signalé dans le tableau de bord par cette icône et la ligne du dossier se distingue par une écriture rouge sur un fond rosé.

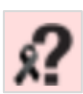

ViaTrajectoire est synchronisé mensuellement avec les fichiers de **déclaration de décès** de l'INSEE. Sur la base de critères communs (Nom de naissance, prénom, sexe et date de naissance) les dossiers ViaTrajectoire correspondant sont signalés sur les tableaux de bord.

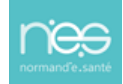

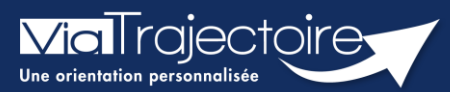

#### Identifier le futur résident

#### Grand-âge

En cas d'hospitalisation et lorsque le retour à domicile n'est pas envisageable, il est possible de créer directement un dossier Grand-Âge si le dossier sanitaire n'est pas encore existant.

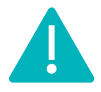

Cette fonctionnalité est accessible aux utilisateurs ayant les habilitations pour créer un dossier Grand-Âge.

# Cette fiche pratique vous indique comment identifier le futur résident et, le cas échéant, créer son dossier.

**Identitovigilance :** le processus d'identification présente des risques (homonymie, changement de nom marital, utilisation des noms d'usage, etc.). Il est donc important d'être vigilant sur l'identification correcte du futur résident :

- Civilité
- Nom de naissance ;
- Nom d'usage ;
- Premier prénom de naissance ;
- Autre(s) prénom(s) ;
- Date de naissance.
- 1. Cliquez sur le menu déroulant GRAND ÂGE
- 2. Cliquez sur Créer un dossier

| GRAND ÂGE        |
|------------------|
| Créer un dossiei |

#### Il faut ensuite :

Vérifier que l'**établissement** et l'**unité** renseignés sont **corrects** (si vous avez des habilitations sur plusieurs établissements/unités)

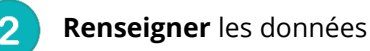

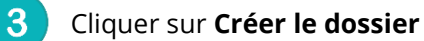

|                         |                                         | 10 I I I I I I I I I I I I I I I I I I I | 1 Miles                     |
|-------------------------|-----------------------------------------|------------------------------------------|-----------------------------|
| éer un nouveau d        | ssier médico-social                     | , e.(0)                                  |                             |
| es champs marqués       | un * sont obligatoires                  |                                          |                             |
| S                       | e * O Féminin O Masculin Obligatoir     | e pour la création.                      |                             |
| Nom de naissa           | e * Obl                                 | igatoire pour la création.               |                             |
| Nom                     | lisé                                    |                                          |                             |
| Premier préno<br>naissa | de<br>ce*                               | igatoire pour la création.               |                             |
| Autres pré              | ms                                      |                                          |                             |
| Prénom u                | lisé                                    |                                          |                             |
| Date de naissa          | e * ij/mm/aaaa La date est obligato     | bire                                     | 2                           |
|                         | Date précise inconnue                   |                                          |                             |
| Lieu de nais            | nce O Né(e) en France O Né(e) à l'étrar | nger $\odot$ Information non o           | connue                      |
| Natio                   | lité                                    |                                          |                             |
| iresse actuelle (N°, r  | e) *                                    | igatoire pour la création.               |                             |
| Code postal - \         | e * Saisir un code postal ou une ville  | -                                        | Obligatoire pour la créatio |

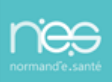

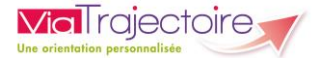

<u>NEE</u>

Le logiciel vérifie qu'il n'existe pas d'autre dossier Grand-Âge à ce nom.

Si un dossier est déjà existant, vérifiez si l'identité est en corrélation avec celle du futur résident (Identitovigilance) puis cliquez sur **Accéder au dossier**. S'il ne s'agit pas de la même personne, cliquez sur **Continuer la création**.

| Une suspicion de doublon a été de                                                                                                    | étectée                                                                                                    | Fermer ×              |
|----------------------------------------------------------------------------------------------------|----------------------------------------------------------------------------------------------------|-----------------------|
| Un dossier existe déjà avec le<br>même nom, le même prénom et<br>la même date de naissance.<br>S'il s'agit de la même personne,<br>contactez les référents de ce<br>dossier afin qu'ils vous en<br>donnent les droits d'accès.<br>Dans le cas contraire, vous | Le dossier que vous souhaitez créer existe peut-être déjà :<br>Mme TEST MARIE - Dossier N° 46436225<br>Date de naissance : 25/10/1942<br>Adresse : Les Peupliers, 50000 ST LO<br>Date de création : 22/02/2022, date de modification : 22/02/2022<br>Unité référente :<br>CH Demo 50 BN<br>Unité : MCO50<br>50000 SAINT LO | Accéder au dossier    |
| pouvez continuer normalement la création du dossier.                                                                                                    | Retour au formulaire                                                                                                    | Continuer la création |

#### **3.** Le dossier Grand-Âge s'affiche.

| Retour au tableau de bord                    | mation mation mation                                     | mation mation | ma <sup>tio</sup> 🖶 Télécharger le dossier 🛛 🔒 Sa | uvegarder 📈 Valider | Le demandeur                    | an an an                |
|----------------------------------------------|----------------------------------------------------------|---------------|---------------------------------------------------|---------------------|---------------------------------|-------------------------|
|                                              |                                                          |               |                                                   | ~ <del>*</del>      | N" dossier                      | 20.                     |
| Volet administratif                          |                                                          |               | Dernière version - en cours de modification       | 10 août - 14:55     | Identité<br>Adressormation      | corm.                   |
| Les champs marqués d'un * sont obligatoires  |                                                          |               |                                                   |                     | Statut                          | A En cours de rédection |
| Etat civil de la personne concernee          |                                                          |               |                                                   |                     | Degré de dépendance             | ~                       |
| Sexe                                         | Féminin O Masculin                                       |               |                                                   |                     | Contenu du dossier              |                         |
| Nom de naissance *                           | 1                                                        |               |                                                   |                     | contena da acoster              |                         |
| Nom utilisé                                  |                                                          | (i)           |                                                   |                     | VOLET ADMINISTRATIE             | F En Cours (10 aoút)    |
| Dromine prénom de paiseance *                |                                                          |               |                                                   |                     | VOLET MÉDICAL                   | Non Renseigné           |
| Prenier prenom de naissance                  |                                                          |               |                                                   |                     | VOLET AUTONOMIE                 | Non Penseloné           |
| Autres prénoms                               |                                                          |               |                                                   |                     |                                 |                         |
| Prénom utilisé                               |                                                          |               |                                                   |                     | PIECES JOINTES                  |                         |
| N.C. 197                                     |                                                          |               |                                                   |                     | Suivi du dossier                |                         |
| Nationalité                                  |                                                          |               |                                                   |                     | RECHERCHE D'ÉTABLIS             | SEMENT                  |
| Date de naissance *                          | 1                                                        |               |                                                   |                     | MÉDECIN TRAITANT ET             | TINTERVENANTS           |
|                                              | Date précise inconnue                                    |               |                                                   |                     |                                 | 010                     |
| Lieu de naissance                            | Né(e) en France     Né(e) à l'étranger     O Information | n non connue  |                                                   |                     | HISTORIQUE DES ACTI             | ONS                     |
| Ville de naissance                           | Calais un ande anadal au una ville                       | Ţ             |                                                   |                     | Informations                    |                         |
|                                              | Saisir un code postai ou une ville                       |               |                                                   |                     | Créat. 10 août (A:              | ujourd'hui) Vous-même   |
| N° de sécurité sociale                       | (1)                                                      |               |                                                   |                     | Actions sur le dossier          |                         |
| N° CAF                                       | 1                                                        |               |                                                   |                     | Imprimer les codes p            | pour l'usager           |
| Identité nationale de santé                  |                                                          |               |                                                   |                     |                                 |                         |
| Attribut de l'identité (Points de vigilance) | Pas de points de vigilance                               | - 1           |                                                   |                     | Transférer la respon<br>dossier | sabilité du             |
| Justificatif d'identité                      | Aucun justificatif                                       | - 1           |                                                   |                     | Changer la situation            | ı de l'usager           |
| Statut de l'identité                         | Provisoire Validée Récupérée Qualifiée (                 |               |                                                   |                     | Annuler le dossier              |                         |
| Date retour du téléservice                   | Récupérer I                                              | es traits INS |                                                   |                     |                                 |                         |
| Matricule INS                                |                                                          |               |                                                   |                     | Créer un dossier san            | iitaire                 |
| Lieu de vie et coordonnées de la personne    |                                                          |               |                                                   | _                   |                                 |                         |
| Situation actuelle de la personne            | O Domicile O Chez enfant/proche O Résidence autor        | nomie         |                                                   |                     |                                 |                         |
|                                              | O Résidence service séniors O EHPAD O Lona séiour        |               |                                                   | -                   |                                 |                         |
|                                              |                                                          |               | 🔒 Sa                                              | uvegarder 🗸 Valider |                                 |                         |

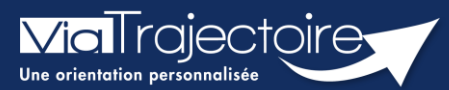

#### Compléter le volet administratif

Grand-âge

Lors de la création d'un dossier Grand-Âge, il est nécessaire de compléter le volet administratif avant d'envoyer la demande à un EHPAD et/ou une USLD.

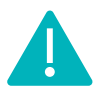

Cette fonctionnalité est accessible aux utilisateurs ayant les habilitations pour créer un dossier Grand-Âge.

Cette fiche pratique vous indique comment compléter le volet administratif.

# 1 Accéder au dossier Grand-Âge

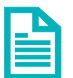

Se référer à la fiche pratique « Se connecter à ViaTrajectoire ». (FP\_VT\_TM11)

## 2 Compléter le volet administratif

1. Cliquez sur **VOLET ADMINISTRATIF** dans le contenu du dossier qui se trouve à droite de l'écran

#### 2. Complétez le volet administratif :

- L'état civil de la personne concernée
- Le lieu de vie et coordonnées
- La situation familiale
- Le contexte de la demande d'admission
- Les coordonnées des personnes à contacter au sujet de cette demande
- Les demandes
- Les aspects financiers

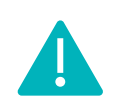

Si le dossier patient est créé sur la base d'un dossier sanitaire existant, alors certaines informations concernant son identité seront déjà complétées (Nom de naissance, Prénom principal, Date de naissance et Adresse).

## 3 Sauvegarder et valider le volet administratif

- 1. Cliquez sur le bouton 🕞 Sauvegarder si le volet administratif n'est pas prêt à être envoyé
- 2. Une fois le volet complété et prêt à être envoyé, cliquez sur le bouton 📈 Valider

| Contenu du dossier  |                     |  |  |  |  |
|---------------------|---------------------|--|--|--|--|
| VOLET ADMINISTRATIF | En Cours (23 févr.) |  |  |  |  |
| VOLET MÉDICAL       | Non Renseigné       |  |  |  |  |
| VOLET AUTONOMIE     | Non Renseigné       |  |  |  |  |
| PIÈCES JOINTES      |                     |  |  |  |  |

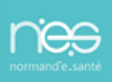

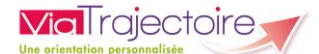

## 4 Modifier le volet administratif

- 1. Cliquez sur VOLET ADMINISTRATIF dans le Contenu du dossier
- 2. Effectuez les modifications nécessaires
- 3. Cliquez sur 🗸 Sauvegarder et valider

## 5 Visibilité de la validation du volet administratif

Contenu du dossier

Lorsque le volet administratif est validé, l'information est indiquée :

Dans le contenu du dossier :

| Contenu du dossier  | 1                 | = |
|---------------------|-------------------|---|
| VOLET ADMINISTRATIF | Validé (23 févr.) |   |

Validé (23 févr.)

Directement sur le tableau de bord « Mes dossiers », dans la colonne « Remplissage »

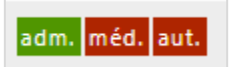

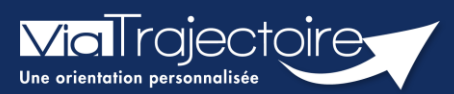

#### Compléter le volet médical

Grand-âge

Lors de la création d'un dossier Grand-Âge, il est nécessaire de compléter le volet médical avant d'envoyer la demande à un EHPAD et/ou une USLD.

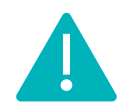

Cette fonctionnalité n'est accessible que pour les professionnels habilités à valider le volet médical. Le volet médical est renseigné par le médecin responsable (médecin hospitalier par son compte Viatrajectoire ou médecin traitant par sa carte CPS)

Cette fiche pratique vous indique comment compléter le volet médical.

# 1 Accéder au dossier Grand-Âge

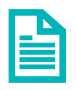

Se référer à la fiche pratique « Se connecter à ViaTrajectoire ». (FP\_VT\_TM11)

## 2 Compléter le volet médical

1. Cliquez sur VOLET MEDICAL dans le Contenu du dossier

| Contenu du dossier  |                   |
|---------------------|-------------------|
| VOLET ADMINISTRATIF | Validé (23 févr.) |
| VOLET MÉDICAL       | Non Renseigné     |
| VOLET AUTONOMIE     | Non Renseigné     |
| PIÈCES JOINTES      |                   |

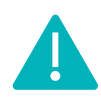

Si le dossier patient est créé sur la base d'un dossier sanitaire existant, ViaTrajectoire vous proposera d'importer les données médicales qui figurent dans son dossier afin de pré-remplir le volet médical.

- 2. Complétez les données du volet médical :
  - Le contexte de la demande
  - Le ou les médecins suivant la personne
  - L'évaluation médicale
  - Les risques
  - Les conduites addictives
  - Le portage de bactérie multirésistante
  - Les déficiences sensorielles
  - La rééducation
  - Les pansements ou soins cutanés
  - Les symptômes comportementaux et psychologiques
  - Les soins techniques
  - Les éventuels commentaires

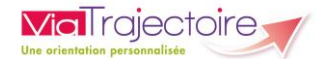

| Médecin ayant rempli le dossier (si différent du médecin traita | int) |
|-----------------------------------------------------------------|------|
| Nom                                                             |      |
| Prénom                                                          |      |
| Adresse                                                         |      |
| Code Postal                                                     |      |
| Ville                                                           |      |
| Téléphone                                                       |      |
| Fax                                                             |      |
|                                                                 |      |

3. Renseignez votre identité et vos coordonnées (si différent du médecin traitant)

## 3 Sauvegarder et valider le volet médical

- 1. Cliquez sur le bouton **Gauvegarder** si le volet médical n'est pas prêt à être envoyé
- 2. Une fois le volet complété et prêt à être envoyé, cliquez sur le bouton 🗸 Valider

## 4 Modifier le volet médical

- 1. Cliquez sur VOLET MEDICAL dans le Contenu du dossier
- 2. Cliquez sur le bouton 🛛 🔲 Modifier
- 3. Une fois les modifications effectuées, cliquez sur le bouton

# 5 Visibilité de la validation du volet médical

Lorsque le volet médical est validé, l'information est indiquée

- Dans le contenu du dossier : VOLET MÉDICAL Validé (23 févr.)
- Directement sur le tableau de bord « Mes dossiers », dans la colonne « Remplissage »

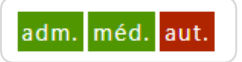

Valider

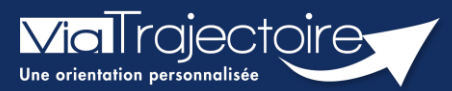

#### Compléter le volet autonomie

Grand-âge

Lors de la création d'un dossier Grand-Âge, il est nécessaire de compléter le volet autonomie avant d'envoyer la demande à un EHPAD et/ou une USLD.

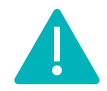

Cette fonctionnalité est accessible aux utilisateurs ayant les habilitations pour créer un dossier Grand-Âge et valider le volet autonomie.

Cette fiche pratique vous indique comment compléter le volet autonomie.

# 1 Accéder au dossier Grand-Âge

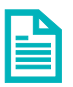

Se référer à la fiche pratique « Se connecter à ViaTrajectoire ». (FP\_VT\_TM11)

## 2 Compléter le volet autonomie

1. Cliquez sur VOLET AUTONOMIE dans le Contenu du dossier

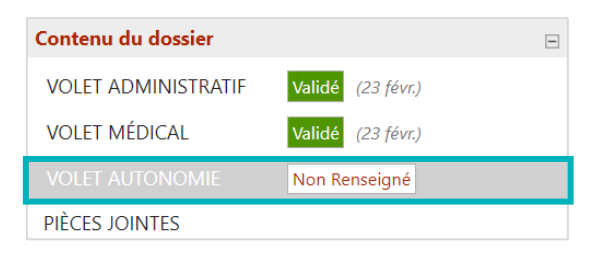

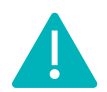

Si le dossier patient est créé sur la base d'un dossier sanitaire existant, ViaTrajectoire vous proposera d'importer les données d'autonomie qui figurent dans son dossier afin de pré-remplir le volet autonomie.

- 2. Après avoir complété la grille AGGIR, cliquez sur le bouton
- 3. Complétez la partie **Appareillages**

| Appareillages           |                         |
|-------------------------|-------------------------|
|                         | Tout cocher à 'Non'     |
| Faute                   | uil roulant 🔿 Oui 🔿 Non |
| Lit r                   | nédicalisé 🔿 Oui 🔿 Non  |
| Matelas ant             | i-escarres O Oui O Non  |
| Déambulateu             | r / Canne 🔿 Oui 🔿 Non   |
|                         | Orthèse 🔿 Oui 🔿 Non     |
| Prothèse (dont prothèse | dentaire) 🔿 Oui 🔿 Non   |
| F                       | acemaker 🔿 Oui 🔿 Non    |
| Autres                  | (préciser)              |
|                         |                         |

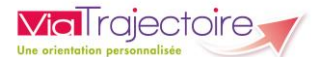

## 3 Sauvegarder et valider le volet autonomie

- 1. Cliquez sur le bouton 🔚 Sauvegarder si le volet autonomie n'est pas prêt à être envoyé
- 2. Une fois le volet complété et prêt à être envoyé, cliquez sur le bouton 🛛 🗸 🗸 Valider

### 4 Modifier le volet autonomie

- 1. Cliquez sur VOLET AUTONOMIE dans le Contenu du dossier
- 2. Cliquez sur le bouton
- 3. Une fois les modifications effectuées, cliquez sur le bouton 🗸 Valider

## 5 Visibilité de la validation du volet autonomie

Lorsque le volet autonomie est validé, l'information est indiquée

- Dans le contenu du dossier : VOLET AUTONOMIE Validé (23 févr.)
- Directement sur le tableau de bord « Mes dossiers », dans la colonne « Remplissage »

adm. méd. aut.

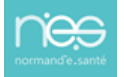

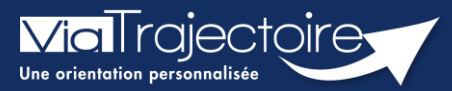

#### Ajouter une pièce jointe non-médicale

Grand-âge

Lorsqu'un dossier Grand-Âge a été créé, il est possible d'ajouter des pièces jointes non-médicales au dossier.

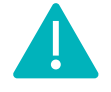

Cette fonctionnalité est accessible aux utilisateurs ayant les habilitations pour créer un dossier Grand-Âge.

Cette fiche pratique vous indique comment ajouter une pièce jointe non-médicale.

# 1 Accéder au dossier Grand-Âge

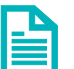

Se référer à la fiche pratique « Se connecter à ViaTrajectoire » (FP\_VT\_TM11)

# 2 Ajouter une pièce jointe non-médicale

1. Cliquez sur PIECES JOINTES dans le Contenu du dossier

| Contenu du dossier  |                   | - |
|---------------------|-------------------|---|
| VOLET ADMINISTRATIF | Validé (22 févr.) |   |
| VOLET MÉDICAL       | Validé (22 févr.) |   |
| VOLET AUTONOMIE     | Validé (22 févr.) |   |
| PIÈCES JOINTES      |                   |   |

#### 2. Cliquez sur le bouton Ajouter

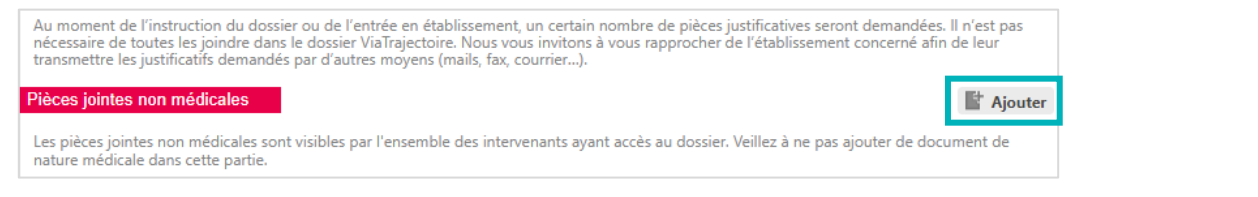

- 3. Cliquez sur le bouton Choisir un fichier
- 4. Cliquez sur le bouton Ajouter

| jouter une pièce jointe                                                                                             |                                                                                                    | Fermer ×       |
|----------------------------------------------------------------------------------------------------|----------------------------------------------------------------------------------------------------|----------------|
| Parcourir<br>Nom du document                                                                                        | Choisir un fichier Aucun fichier choisi                                                                                                    |                |
| La pièce jointe est de na                                                                                           | ature médicale                                                                                                    |                |
| Pour des raisons technic                                                                                            | ques et de sécurité, les pièces jointes sont limitées par les contraintes suiv                                                                                                    | vantes:        |
| <ul> <li>La taille maxima</li> <li>Les nom des fich</li> <li>Les types de fich</li> <li>Deux fichiers ne</li> </ul> | le des fichiers est de <b>1 Mo</b><br>iiers ne doivent pas dépasser <b>50 caractères</b><br>iiers autorisés sont <b>i : kt, docx, doc, jog, gif, png, pdf, xls, xlsx, jpeg, mi</b><br>peuvent pas avoir le même nom | ht, pdf        |
| Vous pouvez utiliser le l<br>http://www.ilovepdf.com                                                                | ien suivant pour compresser vos pièces jointes si elles sont trop grandes.<br>n/fr/compresser_pdf                                                                                                    |                |
|                                                                                                    | Ann                                                                                                    | uler 📑 Ajouter |

## 3 Supprimer une pièce jointe

Si vous souhaitez supprimer la pièce jointe à partir du contenu du dossier, cliquez sur la croix rouge :

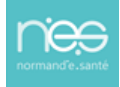

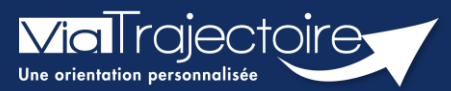

#### Ajouter une pièce jointe médicale

Grand-âge

Lorsqu'un dossier Grand-Âge a été créé par un établissement sanitaire, il est possible d'ajouter des pièces jointes médicales au dossier.

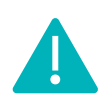

Cette fonctionnalité n'est accessible que pour les professionnels habilités à valider le volet médical. Le volet médical est renseigné par le médecin responsable (médecin hospitalier par son compte Viatrajectoire ou médecin traitant par sa carte CPS)

Cette fiche pratique vous indique comment ajouter/supprimer une pièce jointe médicale.

# 1 Accéder au dossier Grand-Âge

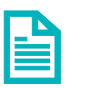

Se référer à la fiche pratique « Se connecter à ViaTrajectoire » (FP\_VT\_TM11)

- 2 Ajouter une pièce jointe médicale à partir du contenu du dossier
  - 1. Cliquez sur PIECES JOINTES dans le Contenu du dossier

| Contenu du dossier  |                   | Ξ |
|---------------------|-------------------|---|
| VOLET ADMINISTRATIF | Validé (22 févr.) |   |
| VOLET MÉDICAL       | Validé (22 févr.) |   |
| VOLET AUTONOMIE     | Validé (22 févr.) |   |
| PIÈCES JOINTES      |                   |   |

2. Cliquez sur le bouton Ajouter

| Pièces jointes médicales                                                                       | 📑 Ajouter |
|------------------------------------------------------------------------------------------------|-----------|
| Les pièces jointes médicales sont visibles uniquement par les médecins ayant accès au dossier. |           |

- 3. Cliquez sur le bouton Choisir un fichier
- 4. Cliquez sur le bouton Ajouter

| Ajouter une pièce jointe                                                                                                    |                                                                                                    | Fermer × |
|----------------------------------------------------------------------------------------------------|----------------------------------------------------------------------------------------------------|----------|
| Parcourir<br>Nom du document<br>La pièce jointe est de natu                                                                   | Choisir un fichier Aucun fichier choisi                                                                                                    |          |
| Pour des raisons technique                                                                                                    | es et de sécurité, les pièces jointes sont limitées par les contraintes suivantes :                                                                                                    |          |
| <ul> <li>La taille maximale</li> <li>Les nom des fichie</li> <li>Les types de fichie</li> <li>Deux fichiers ne per</li> </ul> | des fichiers est de <b>1 Mo</b><br>rs ne doivent pas dépasser <b>50 caractères</b><br>rs autorisés sont: <b>txt, docx, doc, jpg, gif, png, pdf, xls, xlsx, jpeg, mht, pdf</b><br>auvent pas avoir le même nom |          |
| Vous pouvez utiliser le lien<br>http://www.ilovepdf.com/f                                                                     | i suivant pour compresser vos pièces jointes si elles sont trop grandes.<br><u>ir/compresser_pdf</u>                                                                                                    |          |
|                                                                                                    | Annuler 📑 Ajo                                                                                                    | outer    |

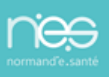

æ

# 3 Ajouter une pièce jointe médicale à partir du volet médical

1. Cliquez sur VOLET MEDICAL dans le Contenu du dossier

|                         |                                                                                              | Non Renseigné                                                                                                    |                                                                                                    |
|-------------------------|----------------------------------------------------------------------------------------------|----------------------------------------------------------------------------------------------------|----------------------------------------------------------------------------------------------------|
| Cliquez sur le bo       | uton Pièce Jointe                                                                            | 🔻 Pièce jointe 💕 🔒                                                                                                    | Sauvegarder                                                                                                    |
| Cliquez sur le bo       | uton <b>Ajouter</b>                                                                          | Ajouter                                                                                                    |                                                                                                    |
|                         |                                                                                              |                                                                                                    |                                                                                                    |
| Cliquez sur <b>Choi</b> | sir un fichier                                                                               |                                                                                                    |                                                                                                    |
| Cliquez sur <b>Ajou</b> | ter                                                                                          |                                                                                                    |                                                                                                    |
|                         | Cliquez sur le bo<br>Cliquez sur le bo<br>Cliquez sur <b>Choi</b><br>Cliquez sur <b>Ajou</b> | Cliquez sur le bouton <b>Pièce Jointe</b><br>Cliquez sur le bouton <b>Ajouter</b><br>Cliquez sur <b>Choisir un fichier</b><br>Cliquez sur <b>Ajouter</b> | Cliquez sur le bouton <b>Pièce Jointe</b><br>Cliquez sur le bouton <b>Ajouter</b><br>Cliquez sur <b>Choisir un fichier</b><br>Cliquez sur <b>Ajouter</b> |

| Pièces jointes                                                                                                    |                                                                                                    |
|----------------------------------------------------------------------------------------------------|----------------------------------------------------------------------------------------------------|
| Pour des raisons techniqu                                                                                                 | ues et de sécurité, les pièces jointes sont limitées par les contraintes suivantes:                                                                                                    |
| <ul> <li>La taille maximale</li> <li>Les nom des fichi</li> <li>Les types de fichi</li> <li>Deux fichiers ne p</li> </ul> | e des fichiers est de <b>1 Mo</b><br>ers ne doivent pas dépasser <b>50 caractères</b><br>ers autorisés sont: <b>txt, docx, doc, jpg, gif, png, pdf, xls, xlsx, jpeg, mht, pdf</b><br>euvent pas avoir le même nom |
| Vous pouvez utiliser le lie                                                                                               | en suivant pour compresser vos pièces jointes si elles sont trop grandes. <u>http://www.ilovepdf.com/fr/compresser_pdf</u>                                                                                        |
| Parcourir                                                                                                    | Choisir un fichier Aucun fichier choisi                                                                                                    |
| Nom du document                                                                                                    | Annuler 📑 Ajouter                                                                                                    |

## 4 Supprimer une pièce jointe

- Si vous souhaitez supprimer une pièce jointe médicale à partir du volet médical, cliquez sur **Pièce jointe**, puis sur la croix grise :

| F | Pièce jointe (1) 📝 🔒 Sauvegaro |
|---|--------------------------------|
|   | Ajouter                        |
| 1 | CR hospitalisation.pdf         |

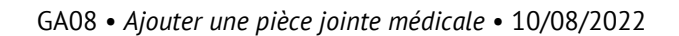

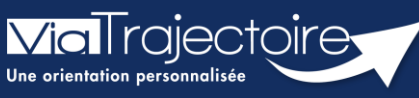

Envoyer et suivre un dossier d'admission en EHPAD/USLD

Grand-âge

Lorsqu'un dossier Grand-Âge a été créé, les demandes doivent être envoyées aux EHPAD/USLD souhaité(e)s. Le demandeur peut alors suivre ces demandes d'admission.

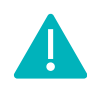

Cette fonctionnalité est accessible aux utilisateurs ayant les habilitations pour créer un dossier Grand-Âge.

Cette fiche pratique vous indique comment envoyer des demandes et suivre un dossier d'inscription en EHPAD/USLD.

## 1 Accéder au dossier Grand-Âge

Se référer à la fiche pratique « Se connecter à ViaTrajectoire » (FP\_VT\_TM11)

## 2 Rechercher un établissement

 Dans la partie Suivi du dossier, cliquez sur Recherche d'établissement

| Suivi du dossier                 | Ξ |
|----------------------------------|---|
| RECHERCHE D'ÉTABLISSEMENT        |   |
| MÉDECIN TRAITANT ET INTERVENANTS |   |
| HISTORIQUE DES ACTIONS           |   |

2. Cliquez sur le bouton Rechercher des établissements

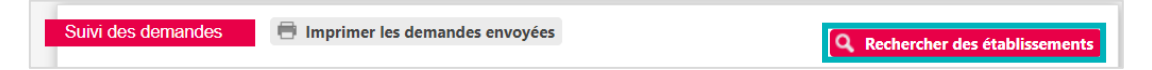

- 3. Renseignez les Critères de recherche
- 4. Cliquez sur le bouton Rechercher

| Nom                                                    |                                                                                   |                    |
|--------------------------------------------------------|-----------------------------------------------------------------------------------|--------------------|
| Code postal - Ville                                    | 50000 - ST LO                                                                     |                    |
| Distance                                               | 10 km 👻                                                                           |                    |
| Type d'hébergement                                     | Permanent Temporaire Accueil de jour Accueil de nuit A                            | Accueil séquentiel |
| tablissement habilité à l'aide sociale                 | Tous                                                                              |                    |
| Tarif (€ / mois)<br>Prendre en compte le volet médical | 0 1000 2000 3000 4000 5000 6000 7000<br>0 1000 2000 3000 4000 5000 6000 7000<br>✓ |                    |
| Type de prise en charge                                | Ψ                                                                                 |                    |
| Soins médico-techniques                                | · · · · · · · · · · · · · · · · · · ·                                             |                    |
| ritères de confort                                     | <b>v</b>                                                                          |                    |

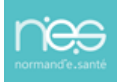

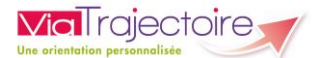

# 3 Sélectionner le(s) établissement(s)

1. Cliquez sur Sélectionner pour chaque établissement souhaité

| Résultats de la rech | erche                                                                                        | 🖛 Retour au suivi des demandes |
|----------------------|----------------------------------------------------------------------------------------------|--------------------------------|
|                      | EHPAD DÉMO 50<br>EHPAD<br>50000 SAINT LO ~ 0,0 km<br>Tel: 02 33 60 60 00<br>En savoir plus > | E Sélectionner                 |

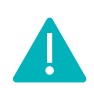

Si l'établissement est membre d'un guichet unique d'admission, il vous est possible de sélectionner les membres de ce guichet.

| établissement est membre d'un groupe                                                                                                    | Fern         |
|----------------------------------------------------------------------------------------------------|--------------|
| EHPAD DÉMO 50           50000 SAINT LO           50000 SAINT LO           711 Control Control Con                                                                                                    |              |
| Cet établissement est membre d'un guichet unique d'admission<br>guichet unique 14-50<br>Contact pour les admissions : Cadre de Santé DEMO<br>Membres du groupe                                                                                                    |              |
| Find the second second | Sélectionné  |
| EHPAD DEMO 2021<br>1000 CAEN<br>Tarif': ab 2 10000 € / mois<br>En savoir slus *                                                                                                    | Sélectionner |

## 4 Envoyer la ou les demande(s)

1. Une fois l'établissement sélectionné, cliquez sur Envoyer

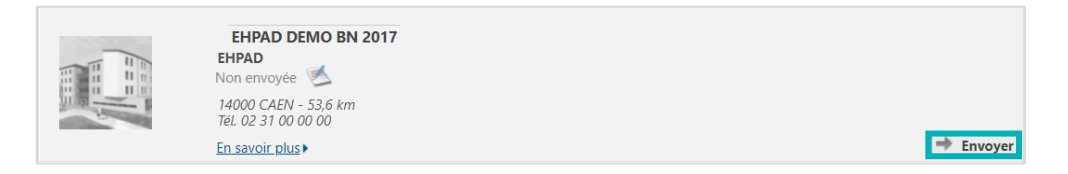

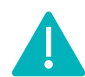

2. Une

Il vous est également possible de sélectionner l'ensemble des établissements souhaités dans un premier temps, puis d'envoyer les demandes par la suite.

|      | Suivi des demandes 🖶 Imprimer les demandes envoyées                                 | Q Rechercher des établissements  |
|------|-------------------------------------------------------------------------------------|----------------------------------|
|      | 3 établissements sélectionnés                                                       | Afficher les demandes annulées 🗌 |
|      | <ul> <li>Etablissements connectés à ViaTrajectoire</li> <li>Non envoyées</li> </ul> |                                  |
|      | EHPAD DEMO 2021<br>EHPAD<br>14000 CAEN<br>TeL 02 31 00 00 00                        | Non envoyée 🧭                    |
|      | En savoir plus                                                                      | i≣ Détails (▼ Actions )          |
| fois | EHPAD DEMO 50<br>HPAD<br>50000 SAINT IO<br>TEL 02 33 00 00 00                       | Envoyer<br>Supprimer             |

vous avez cliqué sur le bouton **Envoyer**, vous devez :

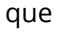

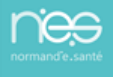

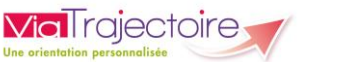

Renseigner le **type d'hébergement** souhaité

L'**urgence de la demande** (sera reprise en fonction de l'urgence renseignée dans le volet administratif)

Cliquer sur Envoyer la demande

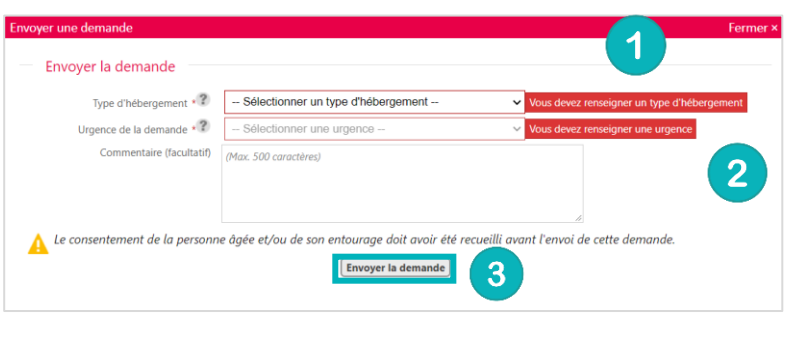

Demande refusée

Toute demande envoyée passe au statut : Demande envoyée 🌿

# 5 Les réponses des EHPAD/USLD

#### 5.1 Le refus de la demande

Lorsque l'EHPAD/USLD refuse la demande, elle passe au statut :

#### 5.2 La liste d'attente

Lorsque l'EHPAD/USLD place la demande sur liste d'attente, elle passe au statut :

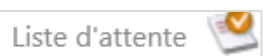

#### 5.3 La proposition d'admission

Lorsque l'EHPAD/USLD propose une admission, la demande passe au statut :

Admission proposée pour le 28/02/2022 🤎

## 6 Accepter ou refuser la proposition

#### 6.1 Accepter la proposition

1. Cliquez sur le menu déroulant Actions

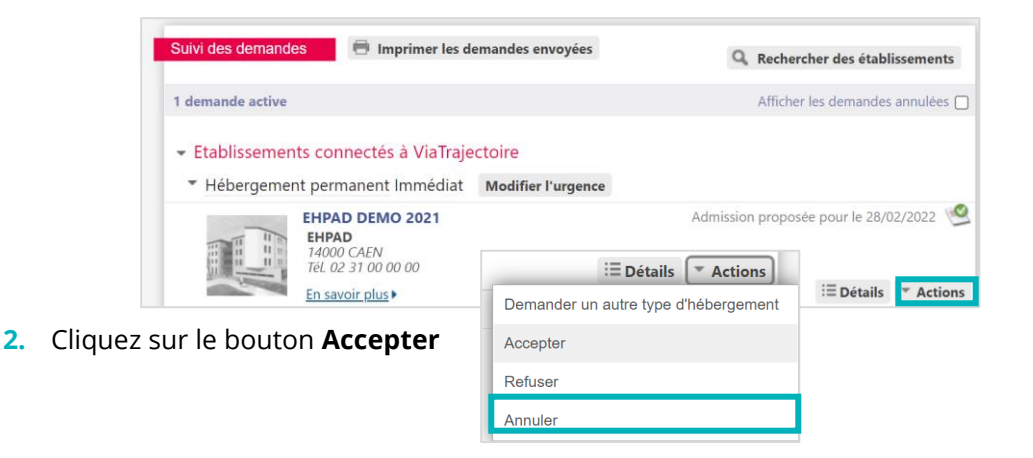

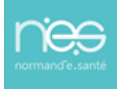

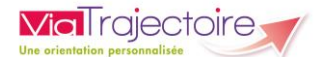

#### 3. Cliquez sur Accepter la proposition

| Accepter la proposition                                           | Fermer ×                                                                                                    |
|-------------------------------------------------------------------|----------------------------------------------------------------------------------------------------|
| Accepter la place proposée                                        |                                                                                                    |
| Commentaire (facultatif)                                          | (Max. 500 caractères)                                                                                                    |
| A Le consentement de la personr<br>maintenir ou annuler les autre | le âgée et/ou de son entourage doit avoir été recueilli avant d'accepter la proposition d'admission et de<br>s demandes.<br>Accepter la proposition |

Si d'autres établissements ont été sollicités et que vous souhaitez conserver les demandes, il faut cocher la case prévue à cet effet (et continuer de suivre ces demandes). Dans le cas contraire, les autres demandes seront annulées.

| Accepter la proposition                                           | Fermer ×                                                                                                    |
|-------------------------------------------------------------------|----------------------------------------------------------------------------------------------------|
| Accepter la place proposée                                        |                                                                                                    |
| Commentaire (facultatif)                                          | (Max. 500 caractères)                                                                                                   |
| Conserver les demandes suivantes                                  | Hébergement permanent - Immédiat                                                                                        |
| A Le consentement de la personn<br>maintenir ou annuler les autre | e âgée et/ou de son entourage doit avoir été recueilli avant d'accepter la proposition d'admission et de<br>s demandes. |
|                                                                   | Accepter la proposition                                                                                                 |

La demande passe alors au statut accepté 🏼 🎺

Une fois l'admission effective prononcée par l'EHPAS/USLD, le dossier passe au statut admis dans votre tableau de bord.

| Dossiers e | en cours Non suivis | Admis Arc | chivés Annulés      |                  |                    |            |                         |          |                |          |
|------------|---------------------|-----------|---------------------|------------------|--------------------|------------|-------------------------|----------|----------------|----------|
| N°         | Statut              | Héberg.   | Identité            | Adresse actuelle | Usager<br>connecté | Dépendance | Type de prise en charge | Modif.   | Remplissage    | Demandes |
| 46422229   | 🐣 III San.          | Perm.     | TEST MARIE (79 ans) | 50000 - st lo    |                    | 6          |                         | 22 févr. | adm. méd. aut. | 1/1      |

#### 6.2 Refuser la proposition

1. Depuis le menu déroulant Actions, cliquez sur Refuser

| i≣ Détails 🔽 Actions                 |
|--------------------------------------|
| Demander un autre type d'hébergement |
| Accepter                             |
| Refuser                              |
| Annuler                              |

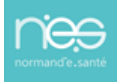

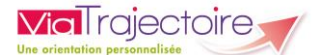

 Renseignez le motif du refus et cliquez sur Refuser la proposition

| Motif                    | O Le demandeur ne peut pas entrer en établissement actuellement           |  |
|--------------------------|---------------------------------------------------------------------------|--|
|                          | O Le demandeur ne souhaite plus être pris en charge par cet établissement |  |
|                          | O Le demandeur a été admis dans un autre établissement                    |  |
|                          | ○ Le demandeur a déménagé                                                 |  |
| Commentaire (facultatif) | (Max. 500 caractères)                                                     |  |
|                          |                                                                           |  |
|                          |                                                                           |  |
|                          | h.                                                                        |  |

#### 6.3 Annuler la demande

1. Depuis le menu déroulant Actions, cliquez sur Annuler

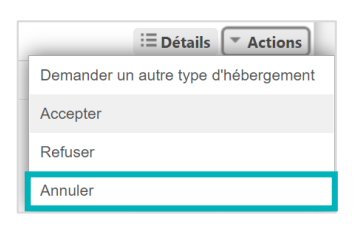

 Renseignez le motif d'annulation et cliquez sur Annuler la demande

| Motif                    | O Erreur dans l'utilisation de ViaTrajectoire                    |
|--------------------------|------------------------------------------------------------------|
|                          | O Refus ou annulation par le demandeur ou sa famille             |
|                          | O Demande inappropriée                                           |
|                          | O Le demandeur est décédé                                        |
|                          | O Le demandeur a été admis dans un autre établissement           |
|                          | O Annulation pour permettre de contacter d'autres établissements |
| Commentaire (facultatif) | (Max. 500 caractères)                                            |
|                          |                                                                  |

Une demande annulée peut être renvoyée.

## 7 Demander un autre type d'hébergement

1. Depuis le menu déroulant Actions, cliquez sur Demander un autre type d'hébergement

|             | i≣ Détails   | Actions       |
|-------------|--------------|---------------|
| Demander un | autre type o | d'hébergement |
| Accepter    |              |               |
| Refuser     |              |               |
| Annuler     |              |               |

 Sélectionnez le Type d'hébergement souhaité et cliquez sur Envoyer la demande

| Type d'hébergement * 2   | Hébergement temporaire               | ~            |
|--------------------------|--------------------------------------|--------------|
| Urgence de la demande 📲  | Immédiat                             | ~            |
|                          | Demande d'Hébergement Temporaire d'U | rgence (HTU) |
| Commentaire (facultatif) | (Max. 500 caractéres)                |              |
|                          |                                      |              |

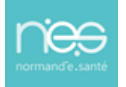

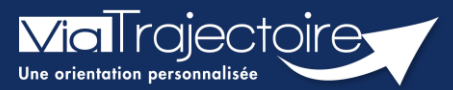

#### Modifier l'urgence d'une demande

Grand-âge

Lorsque les demandes d'inscription ont été envoyées aux EHPAD/USLD souhaité(e)s, le demandeur peut modifier l'urgence de la demande selon le type d'hébergement demandé.

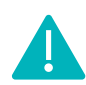

Cette fonctionnalité est accessible aux utilisateurs ayant les habilitations pour créer un dossier Grand-Âge.

Cette fiche pratique vous indique comment modifier l'urgence d'une demande.

# 1 Accéder au dossier Grand-Âge

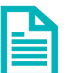

Se référer à la fiche pratique « Se connecter à ViaTrajectoire » (FP\_VT\_TM11)

## 2 Modifier l'urgence de la demande

1. Cliquez sur le bouton Modifier l'urgence

|                                     | -                                                 |                                         |
|-------------------------------------|---------------------------------------------------|-----------------------------------------|
| Suivi des demandes                  | Imprimer les demandes envoyées                    | <b>Q</b> Rechercher des établissements  |
|                                     |                                                   |                                         |
| 2 demandes actives                  |                                                   | Afficher les demandes annulées 🗌        |
|                                     |                                                   |                                         |
| - Etablissements cor                | nnectés à ViaTrajectoire                          |                                         |
| Hébergement perr                    | manent Echéance plus lointaine Modifier l'urgence |                                         |
| nebergement pen                     | induner rugence                                   |                                         |
| EHPA                                | D DEMO 2021                                       | Demande envoyée ≶                       |
| 14000                               | 0 CAEN                                            |                                         |
| Tél. O.                             | 2 31 00 00 00                                     |                                         |
| En sa                               | voir plus 🕨                                       | 🗄 Détails 💌 Actions                     |
| <ul> <li>Hébergement tem</li> </ul> | poraire Dans les 6 mois Modifier l'urgence        |                                         |
| EHPA                                | D DÉMO 50                                         | Admission proposée pour le 25/04/2022 🧐 |
| EHPA                                |                                                   |                                         |
| Tél. 0.                             | 2 33 00 00 00                                     |                                         |
| En sa                               | voir plus 🕨                                       | i≣ Détails ▼ Actions                    |

2. Sélectionnez la date d'entrée souhaitée et cliquez sur Modifier la date d'entrée souhaitée

| Modifier la date d'entrée souhaitée            |                                                                | Fermer × |
|------------------------------------------------|----------------------------------------------------------------|----------|
| Hébergement permanent                          |                                                                |          |
| Date d'entrée souhaitée                        | * 🔿 Dans les 6 mois 🔿 Echéance plus lointaine                  |          |
| Commentaire (facultatif)                       | (Max. 200 caractères)                                          |          |
|                                                |                                                                |          |
|                                                |                                                                |          |
| Attention, vous allez modifier l'urgence de to | utes les demandes de type Hébergement permanent de ce dossier. |          |
|                                                | Modifier la date d'entrée souhaitée                            |          |

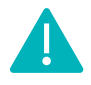

La modification de l'urgence de la demande doit être effectuée indépendamment pour chaque type d'hébergement (hébergement permanent, hébergement temporaire, accueil de jour).

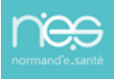

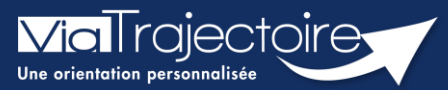

#### **Consulter l'historique des actions**

Grand-âge

Lorsqu'un dossier Grand-Âge est créé, il est possible de consulter l'historique des actions.

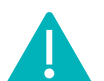

Cette fonctionnalité est accessible aux utilisateurs ayant les habilitations pour créer un dossier Grand-Âge.

Cette fiche pratique vous indique comment consulter l'historique des actions.

1 Accéder au dossier Grand-Âge

Se référer à la fiche pratique « Se connecter à ViaTrajectoire » (FP\_VT\_TM11)

## 2 Historique des actions

1. Cliquez sur HISTORIQUE DES ACTIONS dans la partie Suivi du dossier

| Suivi du dossier                 | - |
|----------------------------------|---|
| RECHERCHE D'ÉTABLISSEMENT        |   |
| MÉDECIN TRAITANT ET INTERVENANTS |   |
| HISTORIQUE DES ACTIONS           |   |

 Consultez l'historique des opérations effectuées sur le dossier, que ce soit du côté demandeur et accompagnants, ou du côté établissements (EHPAD et/ou USLD).

| Historique des opérations effectuées sur le dossier                                             |                                                                                                    |
|-------------------------------------------------------------------------------------------------|----------------------------------------------------------------------------------------------------|
| Actions demandeur & accompagnants                                                               | Réponses des établissements                                                                                                    |
| Mercredi 2 Mai                                                                                  | rs 2022                                                                                                    |
|                                                                                                 | 18:33 EHPAD Demo 2021 : Liste d'attente<br>Hébergement permanent<br>Amélie HUE<br>Autre<br>IⅢ a.hue@normand-esante.fr                 |
| Lundi 24 Janvie                                                                                 | er 2022                                                                                                    |
| Modification du volet administratif 09:30                                                       |                                                                                                    |
| Demo FORMATION50<br>Autre                                                                       |                                                                                                    |
| supportvt@normand-esante.fr                                                                     |                                                                                                    |
| Mardi 14 Décem                                                                                  | bre 2021                                                                                                    |
|                                                                                                 | 11:53 EHPAD démo 50 : Admission effective le 14/12/2021<br>Hébergement permanent<br>Amélie HUE<br>Autre<br>IS a.hue@normand-esante.fr |
| Lundi 18 Octob                                                                                  | ore 2021                                                                                                    |
| Validation du volet administratif 10:46                                                         |                                                                                                    |
| Demo FORMATION50<br>Autre                                                                       |                                                                                                    |
| 🖃 supportvt@normand-esante.fr                                                                   |                                                                                                    |
| Admission acceptée 10:35<br>EHPAD démo 50<br>Hébergement permanent<br>Demo FORMATION50<br>Autre |                                                                                                    |
| supportvt@normand-esante.fr                                                                     |                                                                                                    |

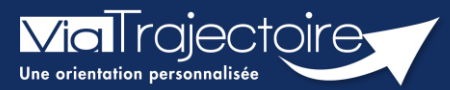

#### **Consulter l'historique des versions**

Grand-âge

Lorsqu'un dossier Grand-Âge est créé et que des modifications sont apportées au volet médical ou au volet autonomie, il est possible de consulter l'historique des différentes versions.

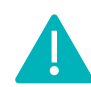

Cette fonctionnalité est accessible aux utilisateurs ayant des habilitations pour accéder au volet médical et autonomie.

Cette fiche pratique vous indique comment consulter l'historique des versions.

## 1 Accéder au dossier Grand-Âge

- 1. Cliquez sur le menu déroulant GRAND ÂGE
- 2. Cliquez sur Mes dossiers

| GRAND ÂGE        |
|------------------|
| Créer un dossier |
| Mes dossiers     |

- 3. Une fois sur votre tableau de bord, vous avez deux possibilités :
  - Rechercher par nom du demandeur ou numéro de dossier, puis cliquer sur Ouvrir fiche

| Nom du demandeur | <br>Ouvrir fiche | Ouvrir TDB |
|------------------|------------------|------------|
| Dossier n°       | Ouvrir fiche     | Ouvrir TDB |

Cliquer directement sur le dossier concerné sur le tableau de bord

# 2 Consulter l'historique des versions du volet médical

1. Cliquez sur VOLET MEDICAL dans le Contenu du dossier

| Contenu du dossier  |                   | Ξ |
|---------------------|-------------------|---|
| VOLET ADMINISTRATIF | Validé (23 févr.) |   |
| VOLET MÉDICAL       | Validé (23 févr.) |   |
| VOLET AUTONOMIE     | Validé (23 févr.) |   |

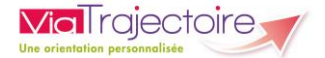

1

2

2. Dans la partie Historique – Volet Médical, vous pouvez soit :

| Sélectionner une version et la consulter  | Historique - Volet Medical                                                                                                    |
|-------------------------------------------|----------------------------------------------------------------------------------------------------|
|                                           | <ul> <li><u>24 févr 15:52 - Amélie Hue</u></li> <li><u>23 févr 14:49 - Amélie Hue</u></li> <li><u>23 févr 14:45 - Amélie Hue</u></li> <li><u>Comparer</u></li> </ul> |
| Sélectionner deux versions et cliquer sur | Historique - Volet Medical                                                                                                    |
| Comparer                                  | 🗹 24 févr 15:52 - Amélie Hue 🗸                                                                                                    |
|                                           | <ul> <li><u>23 févr 14:49 - Amélie Hue</u></li> <li><u>23 févr 14:45 - Amélie Hue</u></li> </ul>                                                                     |
|                                           |                                                                                                    |
|                                           | Comparer                                                                                                    |

Les modifications apportées dans la seconde version apparaissent en vert dans le volet médical

| Antécédents médicaux et/ou chirurgicaux |              |
|-----------------------------------------|--------------|
| Soins palliatifs                        | Non          |
| Allergies                               | Oui          |
| Préciser                                | Amoxicilline |
|                                         |              |

# 3 Consulter l'historique des versions du volet autonomie

1. Cliquez sur VOLET AUTONOMIE dans le Contenu du dossier

| Contenu du dossier  |                   | Ξ |
|---------------------|-------------------|---|
| VOLET ADMINISTRATIF | Validé (23 févr.) |   |
| VOLET MÉDICAL       | Validé (24 févr.) |   |
| VOLET AUTONOMIE     | Validé (23 févr.) |   |

2. Cliquez sur la version que vous souhaitez consulter

| Historique - Volet Autonomie        |  |  |
|-------------------------------------|--|--|
| 23 févr 15:10 - Amélie Hue 🗸        |  |  |
| <u>23 févr 15:09 - Amélie Hue</u> 🗸 |  |  |

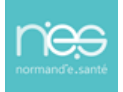

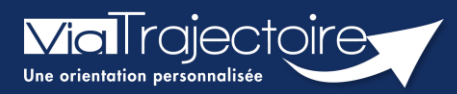

#### **Bloc-notes entre professionnels**

Grand-âge

Sur un dossier grand âge, il est possible pour les professionnels rédacteurs de **rédiger des informations dans un « bloc-notes » interne** qui permettra de se partager des informations entre professionnel d'un même établissement, d'une même unité. Ce « bloc-notes » sera visible pour les professionnels rédacteurs en établissement ayant accès au dossier de l'usager.

Cette fiche pratique vous indique comment utiliser ce bloc-notes.

## 1. Renseigner le bloc note

Pour rédiger une note, il faut se rendre sur le tableau de bord et **cliquer sur le dossier concerné**. Ensuite, il faut **cliquer dans le bloc-notes.** 

Vous pourrez ensuite **rédiger la note** dans cette partie.

Ne pas oublier de cliquer sur **Enregistrer** pour que la note soit conservée.

| B | Bloc notes  |   |  |  |  |  |
|---|-------------|---|--|--|--|--|
|   | test        | L |  |  |  |  |
|   |             |   |  |  |  |  |
|   |             |   |  |  |  |  |
|   |             |   |  |  |  |  |
|   |             |   |  |  |  |  |
|   |             |   |  |  |  |  |
|   |             |   |  |  |  |  |
|   | Enregistrer |   |  |  |  |  |

A savoir sur le bloc note :

- Le bloc note est **modifiable à tout moment**
- Il n'y a pas d'historisation des données saisie ni de traçabilité sur l'identité du rédacteur de la note
- Le médecin traitant n'a pas accès aux données de ce bloc note
- Lors d'un transfert de dossier, la note sera entièrement effacée.

## 2. Visibilité du bloc-notes dans le tableau de bord

La note rédigée sera visible par les professionnels ayant un droit sur le tableau de bord de l'unité. Vous pourrez la voir sur le tableau de bord. Elle apparaîtra dans la colonne **Demandes**.

| ormetablis | sement<br>Unité<br>Statuts<br>Réinfitaliser | Portrait    | jon Formation | Formation | Formation            | Formation | Formatic           | ormatio | Notestion<br>Formation<br>Formation<br>Formation | co.      | Ouvrir fiche     Ouvrir fiche     Ouvrir fiche     Ouvrir fiche     Fot | Ouvrir TDB 8<br>col<br>Ouvrir TDB<br>ma <sup>tion</sup> |
|------------|---------------------------------------------|-------------|---------------|-----------|----------------------|-----------|--------------------|---------|--------------------------------------------------|----------|-------------------------------------------------------------------------|---------------------------------------------------------|
|            |                                             |             |               |           |                      |           |                    |         |                                                  |          |                                                                         | L Exporter                                              |
| Dossiers e | n cours Non suivis                          | Admis Archi | ivés Annulés  |           |                      |           |                    |         |                                                  |          |                                                                         |                                                         |
| N°         | Statut                                      | Héberg.     | Identité      | Adro      | esse actuelle        |           | Usager<br>connecté | G.I.R   | Type de prise en charge                          | Modif.   | Remplissage                                                             | Demandes                                                |
| 49086232   | 2                                           |             |               | 1454      | 0 - st aignan de cr  | amesnil   |                    | 3       |                                                  | 11 juil. | adm. méd. aut.                                                          | Ð                                                       |
| 48757234   | 🖄 <mark>San.</mark>                         |             |               | 2718      | 0 - arnieres sur ito | 'n        |                    |         |                                                  | 07 mars  | adm. méd. aut.                                                          | D                                                       |

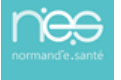

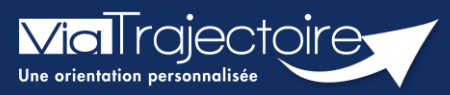

Transférer la responsabilité d'un dossier

Grand-âge

Vous avez créé un dossier ViaTrajectoire Grand Âge pour un patient qui va sortir de votre unité avant son admission en EHPAD ou en USLD.

ViaTrajectoire donne la possibilité au rédacteur en établissement de transférer la responsabilité d'un dossier vers une nouvelle unité dans l'établissement qui prend en charge le patient, ou vers un autre établissement, afin d'assurer la mise à jour et le suivi du dossier concerné.

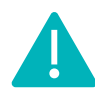

Cette fonctionnalité est accessible aux utilisateurs ayant les habilitations pour créer un dossier Grand-Âge.

Cette fiche pratique vous indique comment transférer la responsabilité d'un dossier.

## 1. Accéder au dossier Grand-Âge

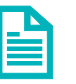

Se référer à la fiche pratique **Se connecter à ViaTrajectoire (FP\_VT\_TM11)** 

## 2. Transférer la responsabilité du dossier

• Dans la partie **Action sur le dossier**, sélectionnez **Transférer la responsabilité du dossier**.

| Actions sur le dossier                     |  |
|--------------------------------------------|--|
| Imprimer les codes pour l'usager           |  |
| Transférer la responsabilité du<br>dossier |  |
| Changer la situation de l'usager           |  |
| Annuler le dossier                         |  |
| Créer un dossier sanitaire                 |  |

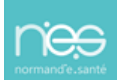

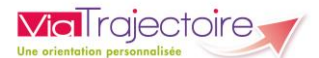

• Renseignez les éléments demandés et cliquez sur le bouton **Transférer**.

| Transférer la responsabilité du dossier                                |                                                                                                    | Fermer ×                    |
|------------------------------------------------------------------------|----------------------------------------------------------------------------------------------------|-----------------------------|
| Transférer la responsabilité du de                                     | ossier                                                                                                    |                             |
| Lorsque le demandeur change d'établissement, t<br>suite des démarches. | ransférez à ce dernier la responsabilité du dossier afir                                                   | n qu'il prenne en charge la |
| Domaine                                                                | O Sanitaire O Médico-social                                                                                |                             |
| Région                                                                 | Sélectionner une région                                                                                    | •                           |
| Département                                                            | Sélectionner un département                                                                                | •                           |
| Etablissement                                                          | Sélectionnez un établissement                                                                              | •                           |
| Unité                                                                  | Sélectionnez une unité                                                                                     | •                           |
| Situation actuelle de la personne *                                    | ○ Domicile ○ Chez enfant/proche ○ Résidence a<br>○ Résidence service séniors ○ EHPAD ○ Long séj<br>○ Autre | utonomie<br>jour            |
| Attention, une fois le transfert effectué, vous s                      | erez redirigé vers votre tableau de bord, vous n'aurez p                                                   | lus accès à ce dossier.     |
|                                                                        | ÷                                                                                                    | Transférer S Annuler        |

Le dossier ne sera plus accessible par les professionnels de l'unité d'origine. Il passe automatiquement de l'ancien tableau de bord vers le nouveau.

L'unité selectionnée, qui prend en charge le patient en attendant une admission en EHPAD/USLD, pourra accéder au dossier et le maintenir à jour.

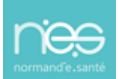

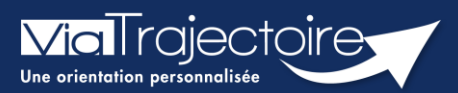

#### Donner accès à l'usager

Grand-âge

Lorsqu'un dossier Grand-Âge est créé, il est possible d'envoyer les codes d'accès vers le portail particulier afin que l'usager, son proche aidant, son accompagnant puisse suivre l'évolution de la demande et assure le suivi des mises à jour.

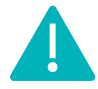

Cette fonctionnalité est accessible aux utilisateurs ayant les habilitations pour créer un dossier Grand-Âge.

Cette fiche pratique vous indique comment adresser la procédure de première connexion pour accéder au portail « Particulier » / « Personnes âgées ».

# 1. Accéder au dossier Grand-Âge

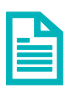

Se référer à la fiche pratique **Se connecter à ViaTrajectoire (FP\_VT\_TM13)** 

## 2. Donner accès à l'usager

1. Dans la partie Actions sur le dossier, sélectionnez Donner accès à l'usager

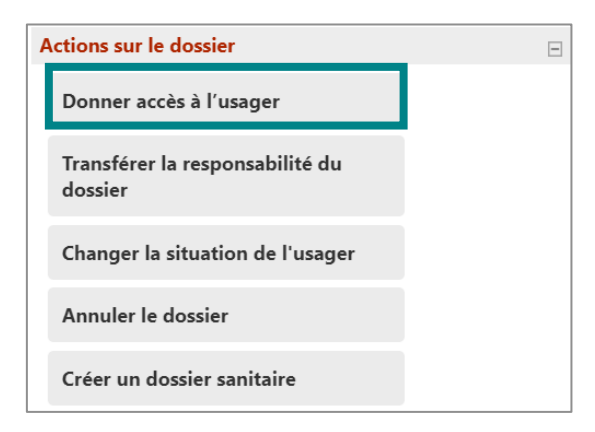

2. Renseigner l'adresse mail de l'usager ou de son accompagnant, puis cliquer sur **Donner** accès à l'usager

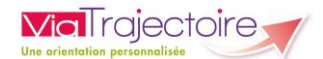

| Donner accès au dossier à l'usager ou son aidant                                                                                | Fermer × |
|----------------------------------------------------------------------------------------------------|----------|
|                                                                                                    |          |
| Pour donner accès au dossier à l'usager ou son aidant, veuillez renseigner son adresse mail ci-dessous.                         |          |
| Un lien d'activation lui sera envoyé sur l'adresse renseignée, lui permettant de se connecter à son dossier depuis l<br>usager. | l'espace |
| Important : vous conservez votre accès au dossier après cette action.                                                           |          |
|                                                                                                    |          |
| Adresse email *                                                                                                    |          |
| Donner accès à l'usager 😢 Annuler                                                                                               |          |
|                                                                                                    |          |

Un mail est automatiquement envoyé sur cette adresse, contenant un lien de validation de la transmission du dossier.

L'usager (ou son aidant) pourra accéder au dossier depuis l'espace **Particulier** de ViaTrajectoire :

- Accès au volet administratif
- le médecin traitant selectionné et état de complétude du dossier médical. L'usager n'a pas accès aux données complétées par le corps médical.
- Accès à la recherche et sollicitation d'établissements
- Suivi des réponses des établissement sollicités

NB : Bien informer l'usager, son aidant, de la confidentialité des données et de la vigilance sur la protection de son mot de passe.

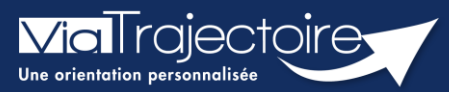

#### Changer la situation de l'usager

Grand-âge

Un patient a un dossier d'admission en EHPAD ou USLD en cours de validité, sous la responsabilité de votre unité. Ce dernier retourne à son domicile, vous devez le signaler dans la demande.

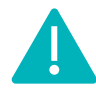

Cette fonctionnalité est accessible aux utilisateurs ayant les habilitations pour créer un dossier Grand-Âge.

Cette fiche pratique vous indique comment signaler le changement de situation (le retour au domicile).

# 1. Accéder au dossier Grand-Âge

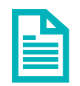

Se référer à la fiche pratique Se connecter à ViaTrajectoire (FP\_VT\_TM11)

## 2. Changer la situation de l'usager

1. Dans la partie **Action sur le dossier**, cliquez sur **Changer la situation de l'usager**.

| Actions sur le dossier                     | Ξ |
|--------------------------------------------|---|
| Imprimer les codes pour l'usager           |   |
| Transférer la responsabilité du<br>dossier |   |
| Changer la situation de l'usager           |   |

2. Sélectionnez la nouvelle situation de l'usager.

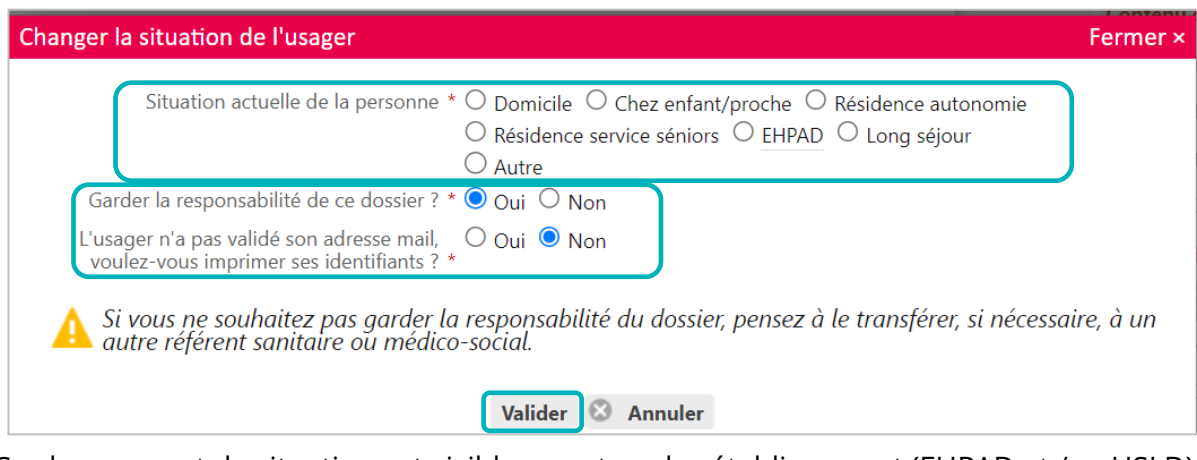

Ce changement de situation est visible pour tous les établissement (EHPAD et /ou USLD) sollicités.

*NB* : Choisir de conserver la **responsabilité du dossier** ou non. Si la case **« non »** est cochée le dossier bascule dans l'onglet **« non suivi »** du tableau de bord (ce dernier restera accessible et consultable).

.....

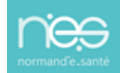

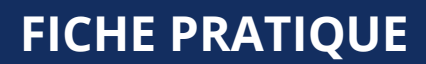

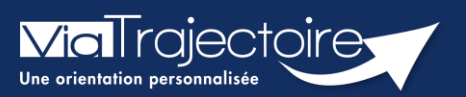

#### Annuler le dossier

Grand-âge

ViaTrajectoire donne la possibilité d'annuler les demandes qui sont réalisées. cette demarche peut être effectuée lorsque le patient n'a plus de besoin d'être orienté, à sa demande ou parce que sa situation a changé.

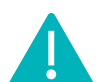

Cette fonctionnalité est accessible aux utilisateurs ayant les habilitations pour créer un dossier Grand-Âge.

Cette fiche pratique vous indique comment annuler les demandes, les dossiers.

## 1. Accéder au dossier Grand-Âge

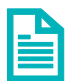

Se référer à la fiche pratique Se connecter à ViaTrajectoire (FP\_VT\_TM11)

## 2. Annuler les demandes

Il est possible d'annuler l'envoi pour un ou plusieurs EHPAD sollicités sans annuler l'intégralité du dossier.

1. Dans le Suivi du dossier, cliquez sur Recherche d'établissement.

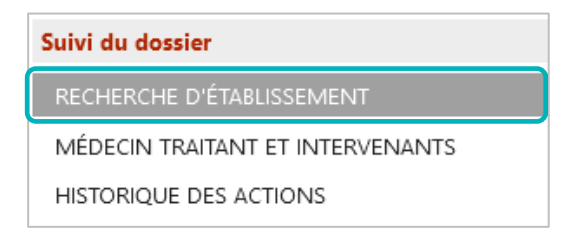

2. Cliquez, pour la structure concernée, sur **Action**, puis **Annuler**.

| Suivi des demandes 🗐 Imprimer les demandes envoyées                                                                      | Q Rechercher des établissements  |
|----------------------------------------------------------------------------------------------------|----------------------------------|
| 2 demandes actives                                                                                                    | Afficher les demandes annulées 🔲 |
| <ul> <li>Etablissements connectés à ViaTrajectoire</li> <li>Hébergement permanent Immédiat Modifier l'urgence</li> </ul> |                                  |
|                                                                                                    | Demande envoyée 🛸                |
| Hébergement temporaire Immédiat Modifier l'urgence                                                                       | Annuler                          |

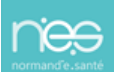

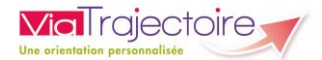

3. Sélectionnez le motif d'annulation et validez la fenêtre.

| Annuler la demande              |                                                                      | Fermer ×                 |
|---------------------------------|----------------------------------------------------------------------|--------------------------|
| Annuler la demande              |                                                                      |                          |
| Motif                           | O Erreur dans l'utilisation de ViaTrajectoire                        |                          |
|                                 | O Refus ou annulation par le demandeur ou sa famille                 |                          |
|                                 | O Demande inappropriée                                               |                          |
|                                 | O Le demandeur est décédé                                            |                          |
|                                 | O Le demandeur a été admis dans un autre établissement               |                          |
|                                 | O Annulation pour permettre de contacter d'autres établissements     |                          |
| Commentaire (facultatif)        | (Max. 500 caractères)                                                |                          |
|                                 |                                                                      |                          |
|                                 |                                                                      |                          |
|                                 |                                                                      |                          |
| A Le consentement de la personi | ne âgée et/ou de son entourage doit avoir été recueilli avant l'annu | lation de cette demande. |
|                                 | Annuler la demande                                                   |                          |

## 3. Annuler le dossier

1. Dans Action sur le dossier, cliquez sur Annuler le dossier.

| A | ctions sur le dossier                      |
|---|--------------------------------------------|
|   | Imprimer les codes pour l'usager           |
|   | Transférer la responsabilité du<br>dossier |
|   | Changer la situation de l'usager           |
|   | Annuler le dossier                         |

2. Validez l'annulation en choisissant un **motif de fermeture** parmi les choix qui s'affichent. Si necessaire, ajoutez un commentaire. Une fenêtre de confirmation sera à **valider** afin de confirmer l'annulation.

| nuler le dossier                            |                                                                                                    | Fermer ×                                           |            |
|---------------------------------------------|----------------------------------------------------------------------------------------------------|----------------------------------------------------|------------|
| Vous souhaitez fermer ce dossier e          | et annuler les demandes en cours. Afin de procéder, vous devez renseigner un n                                                                                                    | notif de fermeture.                                |            |
| Motif de fermeture<br>Précision             | <ul> <li>Erreur dans l'utilisation de ViaTrajectoire</li> <li>Refus ou annulation par le demandeur ou sa famille</li> <li>Demande inappropriée</li> <li>Le demandeur est décédé</li> <li>Le demandeur a été admis dans un autre établissement</li> <li>Annulation pour permettre de contacter d'autres établissements</li> </ul> |                                                    |            |
| Les champs marqués d'un * sont ol           | oligatoires                                                                                                    | Alider Annuler Actions sur le dossier              |            |
| : Vous avez la po<br><b>rès son annulat</b> | ossibilité de <b>réactiver</b> un dossier annu<br><b>ion</b> .                                                                                                    | ulé <b>9 mois</b><br>Consulter le dossier sanitair | sager<br>e |

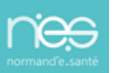

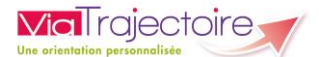

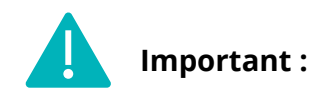

- Lors de l'annulation du dossier, les envois vers les différents EHPAD sont également annulés. Tant que le dossier n'est pas archivé, ce dernier peut être mis à jour et adressé vers de nouvelles structures. Les EHPAD déjà sollicités seront automatiquement masqués, il sera nécessaire de les afficher pour les solliciter de nouveau (se référer à la fiche pratique Afficher les demandes annulées FP\_VT\_GA31).
- Après annulation, le dossier s'archivera 6 mois après la dernière date de modification. Un dossier Archivé n'est plus utilisable.

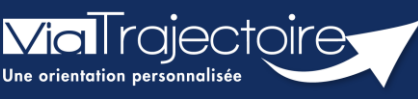

Créer un dossier sanitaire à partir d'un dossier Grand Age

Grand-âge

ViaTrajectoire donne la possibilité de créer un dossier Sanitaire sur la base d'un dossier Grand âge existant (et inversement).

Cette fonctionnalité permet d'initier le remplissage du formulaire de demande d'admission en établissement sanitaire (SSR, HAD, soins palliatifs), à partir des informations renseignées dans le dossier d'orientation Grand-Âge.

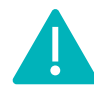

Cette fonctionnalité est accessible aux utilisateurs ayant les habilitations pour créer un dossier Grand-Âge et Sanitaire.

Cette fiche pratique vous indique comment créer un dossier Sanitaire sur la base d'un dossier Grand âge.

## 1. Accéder au dossier Grand-Âge

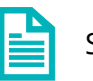

Se référer à la fiche pratique **Se connecter à ViaTrajectoire (FP\_VT\_TM11)** 

- 2. Créer un dossier sanitaire à partir d'un dossier Grand âge
  - 1. Entrer dans le dossier grand âge concerné via le tableau de bord **Grand âge / Mes** dossiers.

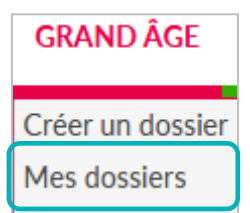

2. La fonctionnalité permettant de créer un dossier Sanitaire en reprenant certaines données du dossier Grand Age est accessible dans **Actions sur le dossier** puis cliquer sur **Créer un dossier sanitaire.** 

| Actions sur le dossier                     |  |  |
|--------------------------------------------|--|--|
| Imprimer les codes pour l'usager           |  |  |
| Transférer la responsabilité du<br>dossier |  |  |
| Changer la situation de l'usager           |  |  |
| Annuler le dossier                         |  |  |
| Créer un dossier sanitaire                 |  |  |

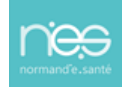

**NB**: Il faut attendre que le dossier Grand âge soit intégralement complété avant d'effectuer cette manipulation. Une fois la copie effectuée, les dossiers sanitaires et grand âge seront indépendant. Les mises à jour seront donc à effectuer dans les deux dossiers.

3. Une redirection automatique se fait alors vers le module Sanitaire de ViaTrajectoire. Les données du dossier sont pré-remplis. Il sera nécessaire de cliquer sur Créer le dossier pour poursuivre la récupération des données communes aux deux demandes.

| Identification du patient<br>Les champs indiqués en rouge * sont ob | ligatoires pour créer le dossier.                            |         |
|---------------------------------------------------------------------|--------------------------------------------------------------|---------|
| Etablissement *                                                     |                                                              |         |
| Identité                                                            |                                                              |         |
| Identité inconnue                                                   |                                                              |         |
| Sexe *                                                              | ● Féminin ◯ Masculin                                         |         |
| Nom de naissance *                                                  |                                                              |         |
| Nom utilisé                                                         | •                                                            |         |
| Premier prénom de naissance *                                       |                                                              |         |
| Autres prénoms                                                      |                                                              |         |
| Prénom utilisé                                                      |                                                              |         |
| Date de naissance *                                                 | 92 ans                                                       |         |
|                                                                     | Date précise inconnue                                        |         |
| Lieu de naissance                                                   | ○Né(e) en France ○Né(e) à l'étranger ○Information non connue |         |
|                                                                     | La Créer le                                                  | dossier |

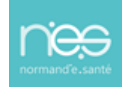

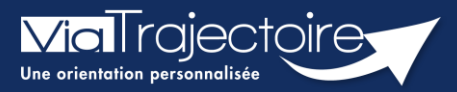

#### Afficher les demandes annulées

Grand-âge

Cette fiche a pour objectif d'expliquer comment afficher les demandes d'établissement annulées sur un dossier ViaTrajectoire.

## Afficher les demandes d'établissements annulées

Entrez dans le dossier concerné

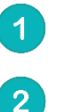

Cliquez sur recherche d'établissement

#### Cochez la case afficher les demandes annulées

| <b>Via</b> Trajectoire                                  |                                  |                                                   | Bienvenue demo formation50 <del>v</del><br>Déconnexion |
|---------------------------------------------------------|----------------------------------|---------------------------------------------------|--------------------------------------------------------|
| Plateforme de formation 🕋 ANNUAIRES SANITAIRE TND       | GRAND ÂGE HANDICAP OBSERVATOIRE  | ADMINISTRATION                                    |                                                        |
| > <u>Accueil</u> > Grand Âge > Dossier médico-social n° |                                  |                                                   | AAA 🛈                                                  |
| Retour au tableau de bord motion mation mation          | motion mation mation             | ma <sup>tion</sup> 🖶 Télécharger le dossier Le de | emandeur = ••• ••• ••• ••• ••• ••• ••• ••• •••         |
| Suivi des demandes 🖶 Imprimer les demandes envoyées     | Q Rechercher des établissements  | Ident<br>Adre                                     | tité cormation                                         |
| 1 demande active                                        | Afficher les demandes annulées 🗌 | 2 Statu                                           | ut                                                     |
| Etablissements connectés à ViaTrajectoire               |                                  | Urge<br>Degr<br>dépe                              | rré de endance                                         |
| Hébergement permanent Immédiat Modifier l'urgence       |                                  | Conte                                             | enu du dossier 😑                                       |
| EHPAD DEMO 2021<br>EHPAD                                | Demande envoyee                  | VOL                                               | LET ADMINISTRATIF Validé (01 mars)                     |
| 14000 CAEN     Tél. 02 31 00 00 00                      |                                  | VOL                                               | LET MÉDICAL Non Renseigné                              |
| En savoir plus >                                        | i≣ Détails ▼ Actions             | VOL                                               | LET AUTONOMIE Non Renseigné                            |
| <ul> <li>Non envoyées</li> </ul>                        |                                  | PIÈC                                              | ES JOINTES                                             |
| EHPAD DEMO BN 2016                                      | Non envoyée 💆                    | Suivi                                             | i du dossier 🛛 🖓                                       |
| 14000 CAEN<br>Tél. 02 31 00 00 00                       |                                  |                                                   | HERCHE D'ÉTABLISSEMENT                                 |
| En savoir plus                                          | := Détails * Actions             | MÉC                                               | DECIN TRAITANT ET INTERVENANTS                         |
| EHPAD DEMO BN 2017                                      | Non envoyée 💆                    | HIST                                              | TORIQUE DES ACTIONS                                    |
| 14000 CAEN                                              |                                  | Actio                                             | ons sur le dossier 🛛 🕀                                 |
| En savoir plus                                          | i≣ Détails ▼ Actions             | Im                                                | sprimer les codes pour l'usager                        |
|                                                         |                                  | Tra<br>do                                         | ansférer la responsabilité du<br>sssier                |

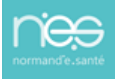

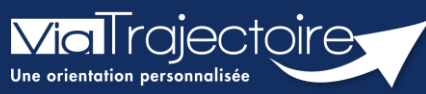

Récupérer un dossier à la demande d'un usager

Grand-âge

Cette fiche pratique vous indique comment récupérer un dossier à la demande d'un usager. La fonction Bris de glace permet de récupérer le dossier pour mettre à jour les données.

Il sera nécessaire d'avoir un accès **rédacteur** sur le module Grand âge pour accéder à cette fonctionnalité.

1. Cliquez dans le menu GRAND AGE, puis sélectionnez Récupérer un dossier à la demande de l'usager.

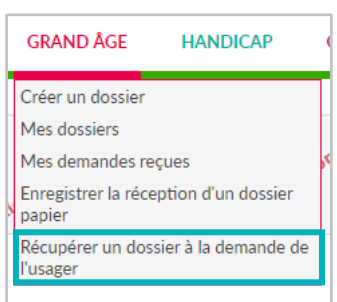

2. Renseignez le **numéro** du dossier et le **nom** de naissance de l'usager, puis cliquez sur **Rechercher**.

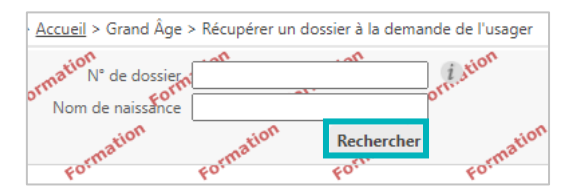

3. Une fenêtre d'information s'affiche. Cliquez sur **Démarrer** pour accéder à la fonction **« Bris de** glace ».

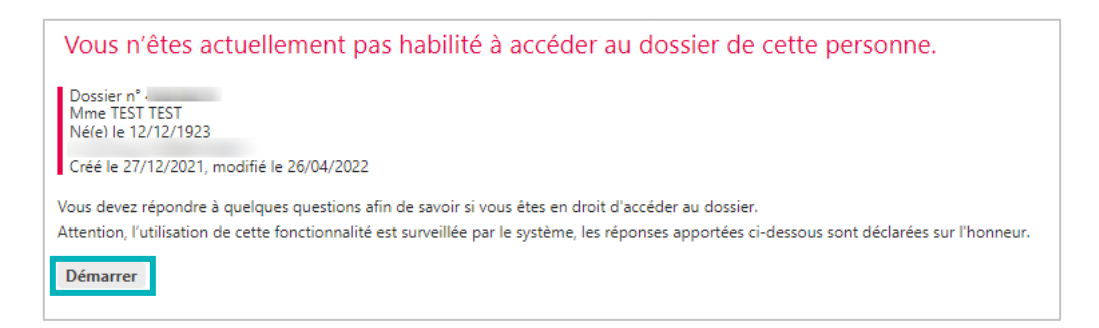

4. Répondez aux questions qui s'affichent puis cliquez sur Accéder au dossier.

| Vous devez répondre à quelques questions afin de savoir si vous êtes en droit d'accéder au dossier.<br>Attention, l'utilisation de cette fonctionnalité est surveillée par le système, les réponses apportées ci-dessous sont déclarées sur l'honneur. |
|----------------------------------------------------------------------------------------------------|
| Est-ce que votre structure accompagne actuellement le demandeur dans sa démarche ?                                                                                                    |
| ● Oui ○ Non<br>Avez-vous l'accord du demandeur ?                                                                                                    |
| Oui ONon OLe demandeur n'est pas en capacité de répondre                                                                                                    |
| Accéder au dossier                                                                                                    |

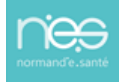

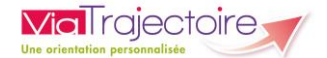

5. Renseignez les éléments demandés puis cliquez sur **Je force l'accès au dossier**.

| d  | Accès Bris de glace Fermer ×                                                                                                    |
|----|----------------------------------------------------------------------------------------------------|
|    | Forcer l'accès au dossier Cette fonction est une procédure d'urgence qui ne doit être employée qu'en cas d'impossibilité absolue de suivre la procédure normale. |
| si | Remplir les dernieres informations pour vous attribuer le dossier                                                                                                |
| e  | Quelle est la structure qui accompagne i usager ?                                                                                                    |
|    | Etablissement                                                                                                    |
|    | Unité                                                                                                    |
|    | Situation actuelle de la personne * O Domicile O Chez enfant/proche O Résidence autonomie<br>O Résidence service séniors O <u>EHPAD</u> O Long séjour<br>O Autre |
|    | Je force l'accès au dossier Annuler                                                                                                    |

**6.** Le dossier concerné s'affiche. Cliquez sur **Débloquer la gestion des demandes** pour activer la modification du dossier.

| Suivi des demandes        | Vous n'avez pas les droits pour gérer les demandes | Débloquer la gestion des demandes |
|---------------------------|----------------------------------------------------|-----------------------------------|
| 🖶 Imprimer les demande    | s envoyées                                         |                                   |
|                           |                                                    | Afficher les demandes annulées 🗹  |
| ll n'y a aucun établissem | ent sélectionné pour le moment                     |                                   |
|                           |                                                    |                                   |

7. Validez la fenêtre de confirmation qui s'affiche en cliquant sur **J'accepte les conditions, je débloque la gestion des demandes.** 

| Accès Bris de glace                                                                                                    | Fermer × |
|----------------------------------------------------------------------------------------------------|----------|
| Débloquer la gestion des demandes<br>Vous n'êtes actuellement pas habilité à gérer les échanges avec les établissements médico-sociaux. Attention, en forçant l'accès, vous certifiez que<br>• votre unité accompagne le demandeur dans sa démarche                         |          |
| vous avez l'accord du demandeur ou de l'un de ses aidants (l'utilisation de cette tonctionnalité est surveillée par le système, ne l'utilisez pas si vous n'êtes pas sur d'avoir l'accord des personnes c     l'accepte les conditions, je débloque la gestion des demandes | Annuler  |

Pensez à bien enregistrer toutes les modifications apportées. Les EHPAD sollicités recevront automatiquement la mise à jour du dossier.

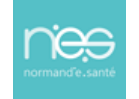

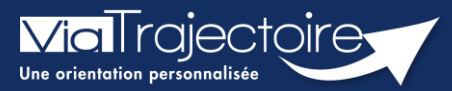

#### Gestion des relances automatiques

Grand-âge

Six mois après la création d'un dossier d'inscription en EHPAD, une mise à jour sera automatiquement demandée à la personne ayant la responsabilité du dossier.

Cette fiche pratique vous indique comment gérer les relances automatiques.

## 1 Se rendre sur le tableau de bord

- 1. Cliquez sur le menu déroulant GRAND ÂGE
- 2. Cliquez sur Mes dossiers

| GRAND ÂGE        |
|------------------|
| Créer un dossier |
| Mes dossiers     |

Les dossiers s'affichant avec le sigle 🖸 font l'objet d'une « relance automatique », c'est-à-dire, d'une demande de mise à jour des données afin de maintenir les demandes auprès des établissements.

| Dossiers ( | en cours Non suivis | Admis Ar | chivés Annulés |                       |                    |            |                            |          |                |          |
|------------|---------------------|----------|----------------|-----------------------|--------------------|------------|----------------------------|----------|----------------|----------|
| N°         | Statut              | Héberg.  | Identité       | Adresse actuelle      | Usager<br>connecté | Dépendance | Type de prise en<br>charge | Modif.   | Remplissage    | Demandes |
| 44919213   | 😤 III 🖓             | Perm.    | OCTOBRE LU     | 14200 - herouville st | $\checkmark$       | 2          | - Prise en charge          | 21/10/21 | adm. méd. aut. | 1/4      |

## 2 Maintenir la demande

- 1. Cliquez sur le dossier concerné par une relance automatique
- 2. Cliquez sur Maintenir et actualiser la demande

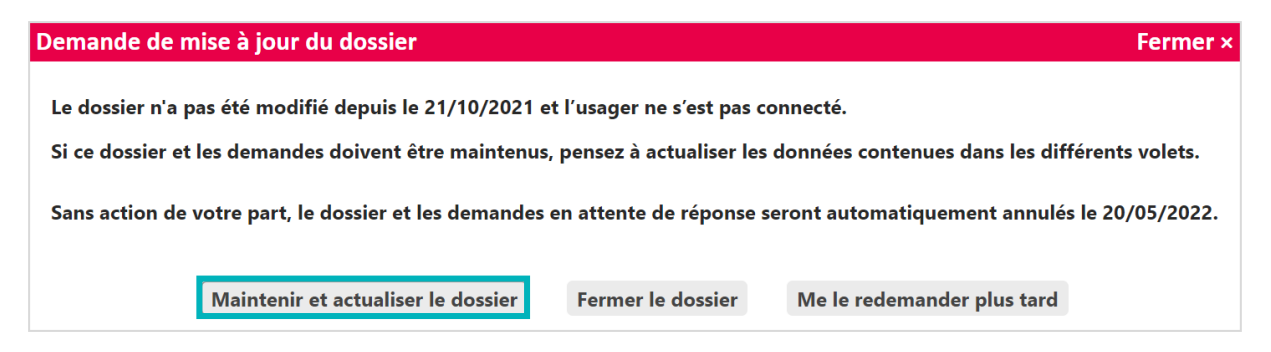

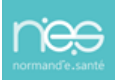

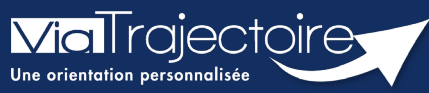

Demande de mise à jour du dossier d'admission

Grand-âge

Les relances automatiques ou manuelles pour la mise à jour des dossiers permettent l'actualisation des tableaux de bord des établissements prescripteurs, structures d'accompagnement de ville et établissements receveurs.

Cette fiche pratique vous indique comment sont générées les demandes de mise à jour et comment y répondre.

# 1 Demande de mise à jour - relances automatiques et manuelles

Lorsqu'un dossier fait l'objet d'une demande d'actualisation, celui-ci est signalé dans le tableau de bord par cette icône 👽 et la ligne du dossier se distingue par une écriture rouge sur un fond rosé.

| 583460194 | 2 ! |     | DUPONT Maria  | (98 Ans) | DUPONT Maria |              | 2 | - Prise En Charge SMTI – Soins Médico-Techni | 30 Janv. | Adm. Méd. Aut. | 1/1 |
|-----------|-----|-----|---------------|----------|--------------|--------------|---|----------------------------------------------|----------|----------------|-----|
| 586018193 | 2 ! |     | BUT DIT MANY  | (94 Ans) | DUPONT Maria |              | 2 |                                              | 30 Janv. | Adm. Méd. Aut. | 1/1 |
| 586555191 | 2 ! | 1 Q | DUPONT Maria  | (97 Ans) | DUPONT Maria |              | 2 |                                              | 30 Janv. | Adm. Méd. Aut. | 1/9 |
| 587563199 | 2 ! | II. | CONTRACT NAME | (87 Ans) | DUPONT Maria | $\checkmark$ | 2 |                                              | 30 Juil. | Adm. Méd. Aut. | 1/1 |
| 592965198 | 2 ! |     | DUPONT Maria  | (88 Ans) | DUPONT Maria |              | 2 |                                              | 30 Janv. | Adm. Méd. Aut. | 1/1 |

La demande de mise à jour d'un dossier peut se faire manuellement ou automatiquement.

- Les relances manuelles émanent des établissements d'hébergement.
   Les établissement receveurs peuvent demander une actualisation du dossier :
  - 90 jours après la date de réception de celui-ci,
  - 90 jours après sa dernière date de modification.
- Les relances automatiques générées directement par ViaTrajectoire.
   Le site ViaTrajectoire génère des relances automatiques pour demander la mise à jour d'un dossier si celui-ci est inactif depuis 6 mois (aucune mise à jour antérieure, aucun échange avec les établissements, ...)

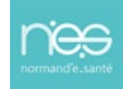

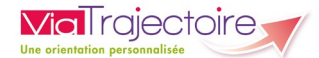

# 2 Répondre à une relance

Trois possibilités sont alors proposées :

- Maintenir et actualiser le dossier : la relance s'annule et le dossier est conservé.
- **Fermer le dossier** : un motif de fermeture est à renseigner pour annuler le dossier.
- **Me le redemander plus tard** : la relance est maintenue ainsi que l'affichage jusqu'à l'action de maintien ou d'annulation du dossier.

| Demande de mise à jour du dossier                                                                                  | Fermer ×   |
|----------------------------------------------------------------------------------------------------|------------|
| Le dossier n'a pas été modifié depuis le 16/03/2022 et l'usager ne s'est pas connecté.                             |            |
| Si ce dossier et les demandes doivent être maintenus, pensez à actualiser les données contenues dans les différent | s volets.  |
| Sans action de votre part, le dossier et les demandes en attente de réponse seront automatiquement annulés le 30   | )/10/2022. |
|                                                                                                    |            |
| Maintenir et actualiser le dossier Fermer le dossier Me le redemander plus tard                                    |            |
|                                                                                                    |            |

Au bout de 30 jours et sans action, le dossier sera automatiquement annulé (+ 7 mois après la création du dossier d'admission). Néanmoins, il sera possible de le réactiver pendant un délai de 9 mois avant qu'il ne soit archivé.

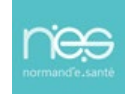

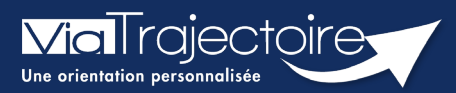

#### Signaler une suspicion de décès

Grand-âge

Le signalement des décès permet l'actualisation des tableaux de bord des établissements prescripteurs, structures d'accompagnement de ville et établissements receveurs.

Cette fiche pratique vous indique comment signaler une suspicion de décès.

## 1 Le signalement d'une suspicion de décès

ViaTrajectoire est synchronisé mensuellement avec les fichiers de déclaration de décès de l'Insee. Sur la base de critères communs (nom de naissance, prénom, sexe et date de naissance), les dossiers d'admission correspondant sont signalés sur les tableaux de bord.

Ainsi lorsqu'un dossier fait l'objet d'une suspicion de décès, celui-ci est signalé dans le tableau de bord par cette icône :

| A traiter | Liste d'attente Refus | sés Admis Archivés Annulés |                  |            |    |    |      |                 |                      |        |                                              |          |          |              |
|-----------|-----------------------|----------------------------|------------------|------------|----|----|------|-----------------|----------------------|--------|----------------------------------------------|----------|----------|--------------|
| N°        | Statut                | Identité                   | Adresse actuelle | Héberg.    | S. | R. | Dép. | Avis<br>médical | Charge<br>de travail | Avanc. | Particularités de prise en charge            | Récept.  | Modif.   |              |
| 48342221  | 🚰 🎹 San.              | A DOMEST THAT I TANK       |                  | Permanent  | d  | S  | 4    |                 | ~                    |        |                                              | 17 janv. | 17 janv. | 6 5          |
| 48476239  | ۹. ا                  |                            |                  | Permanent  | d  | S  | 4    |                 |                      |        | - Prise en charge SMTI - Soins Médico Techni | 17 janv. | 17 janv. | <b>F</b> A 3 |
| 45113216  | 🧐 III 🖓               |                            |                  | Temporaire | d  | ga |      |                 |                      |        |                                              | 29/11/21 | 30/09/22 | <b>A</b> 3   |
| 46781224  | 915                   |                            |                  | Permanent  | d  |    | 4    |                 | oui                  |        |                                              | 27/04/22 | 27/04/22 | 5 63         |
| 46422229  | 🍯 🎹 San.              |                            |                  | Permanent  | ga | S  | 6    | ÷.              | 1.52                 |        |                                              | 22/02/22 | 22/02/22 | 3            |
| 45327228  | 😤 III 🖓               |                            |                  | Permanent  | d  | S  |      | oui             | oui                  |        |                                              | 30/05/22 | 30/05/22 | 2            |
| 45316222  | 915 8                 |                            |                  | Permanent  | d  | ga |      |                 |                      |        |                                              | 20/01/22 | 20/01/22 | 3            |

Il est nécessaire de confirmer le décès de l'usager sous 30 jours.

Un mail d'information est envoyé :

- à l'usager ou à son aidant s'il est connecté au dossier via l'espace Particuliers,
- au médecin traitant, s'il a été déclaré dans le dossier,
- à l'accompagnant professionnel s'il détient la responsabilité du dossier.

A la consultation du dossier concerné par l'alerte, un bandeau explicatif apparaît en haut de la page ainsi qu'une fenêtre pop-up pour confirmer ou non le décès de l'usager.

🖓 Une demande de mise à jour a été envoyée au demandeur le 30/09/2022, Sans réponse de sa part, la demande sera automatiquement annulée le 30/10/2022.

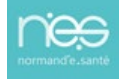

# 2 Répondre à une demande de mise à jour

| Demande de m                 | nise à jour du dossier                                                                                                    |                                     |                               | Fermer × |  |  |  |  |  |  |  |
|------------------------------|----------------------------------------------------------------------------------------------------|-------------------------------------|-------------------------------|----------|--|--|--|--|--|--|--|
| S'il s'agit de sinon, la sus | Y Un établissement ayant reçu une demande a signalé le décès de cet usager S'il s'agit de la personne concernée par le dossier, le dossier sera annulé en cliquant sur : "Le demandeur est décédé", sinon la suspicion de décès sera levée en cliquant sur "Le demandeur n'est pas décédé". |                                     |                               |          |  |  |  |  |  |  |  |
| Si vous ne ré                | pondez pas maintenant à la                                                                                                    | question, le dossier sera ouvert en | lecture seule.                |          |  |  |  |  |  |  |  |
|                              |                                                                                                    |                                     |                               |          |  |  |  |  |  |  |  |
|                              | Le demandeur est décédé                                                                                                    | Le demandeur n'est pas décédé       | Je ne sais pas pour le moment |          |  |  |  |  |  |  |  |

Trois possibilités sont alors proposées :

- Le demandeur est décédé → le dossier est annulé pour cause de décès,
- Le demandeur n'est pas décédé → le dossier reprend son cycle normal et l'indicateur signalisant la suspicion de décès disparaît,
- Je ne sais pas pour le moment → l'alerte est maintenue ainsi que l'affichage jusqu'au renseignement demandé.

Sans réponse, l'annulation du dossier est automatique au bout de 30 jours.

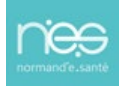